# FY2024 Telecommunications (Telecom) Program Invoicing

Submitting the FCC Form 469 in RHC Connect October 30, 2024

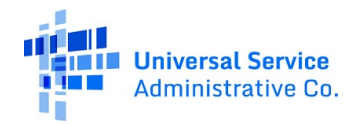

### **DISCLAIMER:**

To accommodate all attendees, real-time closed captions will be present during this presentation. We apologize in advance for any transcription errors or distractions. Thank you for your support.

Please be aware that this webinar will be recorded.

# Housekeeping

- Use the "Audio" section of your control panel to select an audio source and connect to sound.
  - Turn on your computer's speakers, or
  - Use the call-in instructions in your confirmation email
- All participants are on mute.
- Submit questions at any time using the "Questions" box.

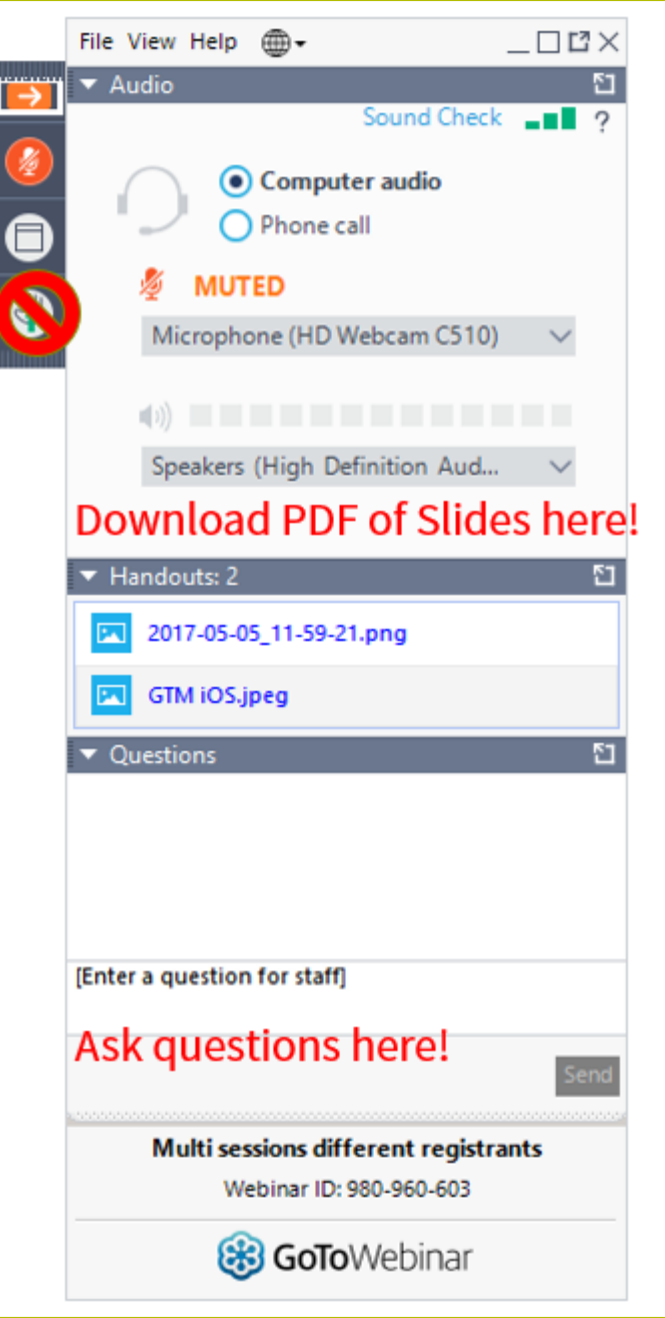

### **Meet Our Team**

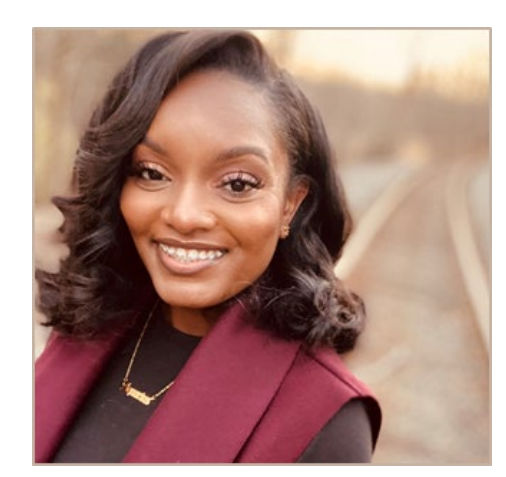

### **Simone Andrews**

Senior Communications Specialist | RHC Outreach

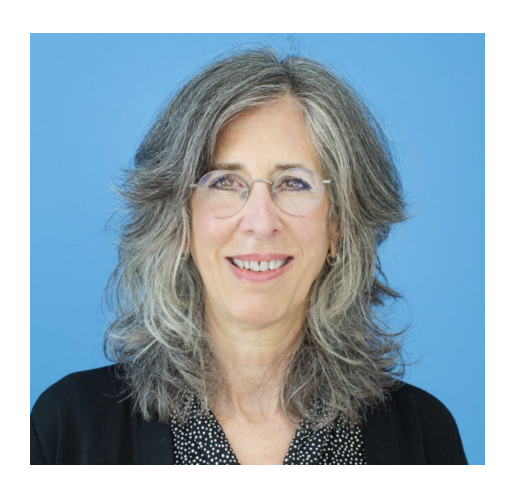

### **Blythe Albert**

Advisor of Program Management | RHC Outreach

### Agenda

- Invoicing Overview and Program Updates
- Invoicing Process Telecom Program
  - Filing the FCC Form 469 Service Providers
  - Filing the FCC Form 469 Health Care Providers (HCPs)
- Disbursement Process
- Resources

# By the end of the webinar, you will be able to...

- Understand the Telecommunications (Telecom) Program invoicing process and deadlines
- *Mark your calendars with upcoming invoice filing deadlines*
- Identify the steps to submit the FCC Form 469 invoice for USAC review
- Identify resources to help you submit the FCC Form 469 invoice
- Understand the disbursement process

## Glossary

| Acronym     | Definition                                                  |
|-------------|-------------------------------------------------------------|
| FCC         | Federal Communications Commission                           |
| HCF         | Healthcare Connect Fund                                     |
| FY          | Funding Year                                                |
| HCP         | Health Care Provider (your site)                            |
| HCP Number  | Number associated with your site                            |
| PAH         | Primary Account Holder                                      |
| FRN         | Funding Request Number                                      |
| FCL         | Funding Commitment Letter                                   |
| BAN         | Billing Account Number                                      |
| SPIN/498 ID | Service Provider Identification Number                      |
| FCCRN       | FCC Registration Number (Referred to as FRN on FCC website) |

# **Invoicing Overview and Program Updates**

### Submitting the FCC Form 469 in RHC Connect

### **Application Process**

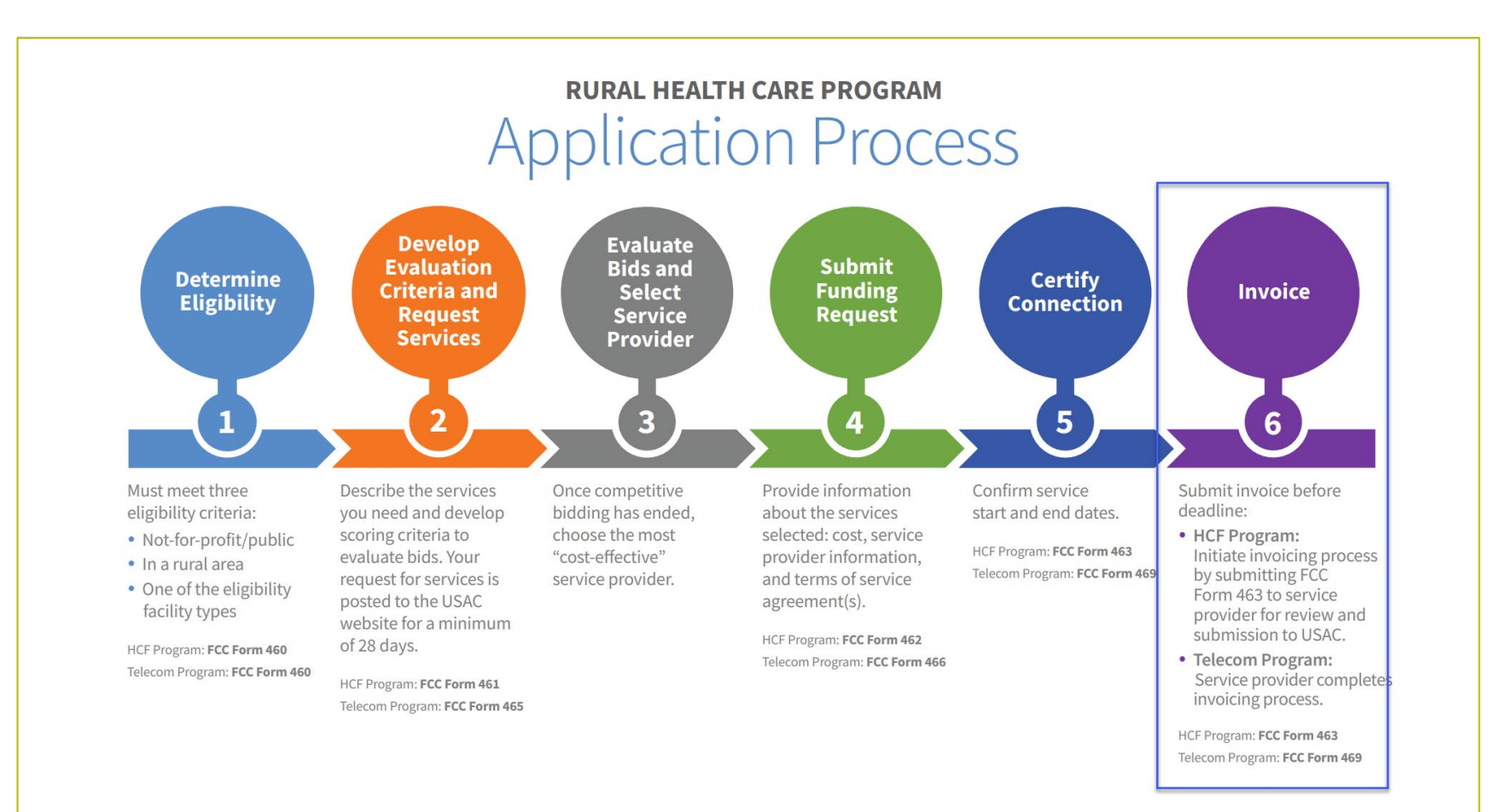

### **RHC Connect – FCC Form 469**

- FCC Form 469 for approved FY2024 FRNs will be submitted in RHC Connect.
- FCC Forms 467 and the Telecom invoice should be submitted in My Portal to close out FY2023 by the invoice filing deadline for all approved FCC Forms 466.
- All Connected Care Pilot Program (CCPP) forms will remain in My Portal.

### **Invoice Filing Deadlines**

- The invoice filing deadline, per FCC <u>Report and Order 19-78</u>, is four months (120 days) from the service delivery deadline in both the HCF and Telecom Programs.
  - For more information, please see the <u>HCF invoice page</u> and <u>Telecom invoice</u> <u>page</u>.
  - Invoice filing deadlines can be found on our website by going to the Open Data platform and clicking on the <u>Rural Health Care Commitments and</u> <u>Disbursements (FCC Form 462/466/466A)</u> webpage.
    - The invoice filing deadline can be found in the last column of the searchable table when viewing data or in Column BE of the Excel spreadsheet.

### FCC 23-110 Third Report and Order

- On December 14, 2023, the FCC released <u>Order FCC 23-110</u>. This is a summary of the changes to RHC program rules are as follows:
  - Permits health care providers to be granted conditional eligibility, thus allowing them to initiate competitive bidding and request funding while awaiting a final eligibility determination.
  - Provides health care providers more time to complete Service Provider Identification Number (SPIN) changes by moving the SPIN change deadline to align with the invoice filing deadline (Beginning in FY2023).
  - Simplifies urban rate calculations by eliminating the seldom-used "standard urban distance" component of the rule for determining urban rates in the Telecommunications (Telecom) Program (Beginning in FY2025).
  - Allows health care providers to request changes to the dates covered by an evergreen contract post-commitment (Beginning in FY2024).
  - Adopts the FCC Form 460 for eligibility determinations in the Telecom Program, which will eliminate the need for Telecom Program participants to seek an eligibility determine every time they engage in competitive bidding.

# **Supply Chain Order**

- As a reminder, when service providers login to <u>My Portal</u> and RHC Connect, they will see two new <u>supply chain</u> <u>certifications</u> included in the FCC Form 463, the Telecom Program invoice, and the FCC Form 469.
- The first certification affirms compliance with the <u>Section 54.9 prohibition</u> on USF for specified transactions with companies deemed to pose a national security threat. The second certification affirms compliance with <u>Section 54.10</u>, which prohibits the use of any Federal subsidies on any communications equipment and services on the <u>Covered List</u>.
- **FY2024 Applicants:** If you requested services or equipment provided or that contain components of products produced by any of the listed covered companies or any of their parents, affiliates and subsidiaries in FY2023, you cannot invoice for these funds. Instead, you should immediately request a <u>service substitution</u>.
- **FY2025 Applicants:** As you proceed with competitive bidding, please ensure you are not requesting funding for services or equipment from listed covered companies or any of their parents, affiliates and subsidiaries.

## **Supply Chain Web Page**

### • <u>Supply Chain webpage</u>

| About 🗸                                   | E-rate 🗸                | Rural Health Care $\lor$                                                                                                 | Lifeline 🗸                                                                                                    | High Cost $\smallsetminus$                                                                                             | Service Providers $\lor$                                                                                            |
|-------------------------------------------|-------------------------|----------------------------------------------------------------------------------------------------|----------------------------------------------------------------------------------------------------|----------------------------------------------------------------------------------------------------|----------------------------------------------------------------------------------------------------|
| USAC   About   I                          | Reports & Orders   Supp | ly Chain                                                                                                    |                                                                                                    |                                                                                                    |                                                                                                    |
| <b>Reports &amp; Ord</b><br>Annual Report | ers                     | Supply                                                                                                    | Chain                                                                                                    |                                                                                                    |                                                                                                    |
| FCC Filings<br>FCC Orders                 |                         | Since November 2019,<br>United States, the secu<br>networks or the comm                                                  | the FCC has taken a num<br>urity and safety of United i                                                                                               | ber of actions to protect th<br>States persons, and the inte<br>The ECC has also implement                             | e national security of the<br>egrity of communications<br>ated the Secure and Trusted                               |
| Supply Chain                              |                         | Communications Netv                                                                                                    | vorks Act of 2019 🖻. The                                                                                                    | FCC's actions can be found                                                                                             | at www.fcc.gov/supplychain                                                                                          |
|                                           |                         | In November 2019, the<br>Section 54.9) which pr<br>maintain, improve, mo<br>provided by companie<br>networks or the comm | FCC released the <u>Supply</u><br>ohibits the use of Univers<br>odify, operate, manage, or<br>as found to pose a nationa<br>nunications supply chain. | Chain First Report and Ord<br>al Service Fund (USF) supp<br>otherwise support equipm<br>al security threat to the inte | er 🖻 adopting a rule (47 CFR<br>ort to purchase, obtain,<br>nent or services produced or<br>grity of communications |

# **Questions?**

### Submitting the FCC Form 469 – Service Providers

### Submitting the FCC Form 469 in RHC Connect

### FCC Form 469 – Telecom Program

- The FCC Form 469 is the new form for the Telecom Program.
- Per <u>FCC Order 23-6</u>, it's aligned with the FCC Form 463.
- One key difference is that the service provider will submit the FCC Form 469 in RHC Connect, the applicant will receive an email alerting them of the submission, and the applicant will officially submit the form to USAC by certifying and signing the form.
- For FY2024, the FCC Form 467, the Healthcare Provider Support Schedule (HSS), and the Telecom invoice will be eliminated in the Telecom Program.

# **My Portal Landing Page**

• Log in to My Portal and click **Rural Health Care.** 

| Universal Service<br>Administrative Co.            |                              |              |
|----------------------------------------------------|------------------------------|--------------|
| Dashboard                                          |                              |              |
| 💾 Upcoming Dates                                   | High Cost                    | $\sim$       |
| 10/01 Annual 54.314<br>Certification               | Lifeline                     | $\checkmark$ |
|                                                    | Rural Health Care            | $\sim$       |
| 10/07 Performance<br>2024 Measures<br>Testing Data | Service Providers            | ~            |
| 10/09 October 2024<br>Monthly<br>Webinar           | USAC Customer Service Portal | $\sim$       |
| see full calendar                                  |                              |              |

# My Portal Landing Page (continued)

#### • Click **RHC Connect.**

| Dashboard                                        |                                                                                                    |         | $\checkmark$                    |
|--------------------------------------------------|----------------------------------------------------------------------------------------------------|---------|---------------------------------|
| 💾 Upcoming Dates                                 | High Cost                                                                                                    | $\sim$  | Help?                           |
| 10/01 Annual 54.314<br>Certification<br>2024 Due | Lifeline                                                                                                    | $\sim$  | Send us a message<br>Click here |
| 10/07 p 302024                                   | Rural Health Care                                                                                                    | ^       | <b>Call us</b> (888) 641-8722   |
| 2024 Measures<br>Testing Data                    | <b>Telecom Invoice</b> - Service Providers must use this page to submit and<br>manage invoices in the Telecommunications (Telecom) Program for FY2023<br>and earlier.                                                                                            | 3       |                                 |
| 10/09 October 2024<br>Monthly<br>Webinar         | My Portal FCC Form 463 - Service providers must use this page to submit and manage invoices (FCC Forms 463) in the Healthcare Connect Fund (HCF                                                                                                    | F)      |                                 |
| see full calendar                                | Program for FY2021 and earlier, and the Connected Care Pilot Program (CCPP).                                                                                                    |         |                                 |
|                                                  | RHC Connect - Service providers must use this page to submit and manage<br>invoices for FCC Form 463 in the Healthcare Connect Fund (HCF) Program for<br>FY2022 and later, and FCC Form 469 in the Telecommunications (Telecom)<br>Program for FY2024 and later. | e<br>or |                                 |

### Dashboard

- The **My Funding** tab is a summary of all commitments associated with your SPIN.
- The **My Invoices** tab displays the status of all invoices associated with your SPIN.
- The **My SPINs** tab displays all of the SPINs you have entitlements for.

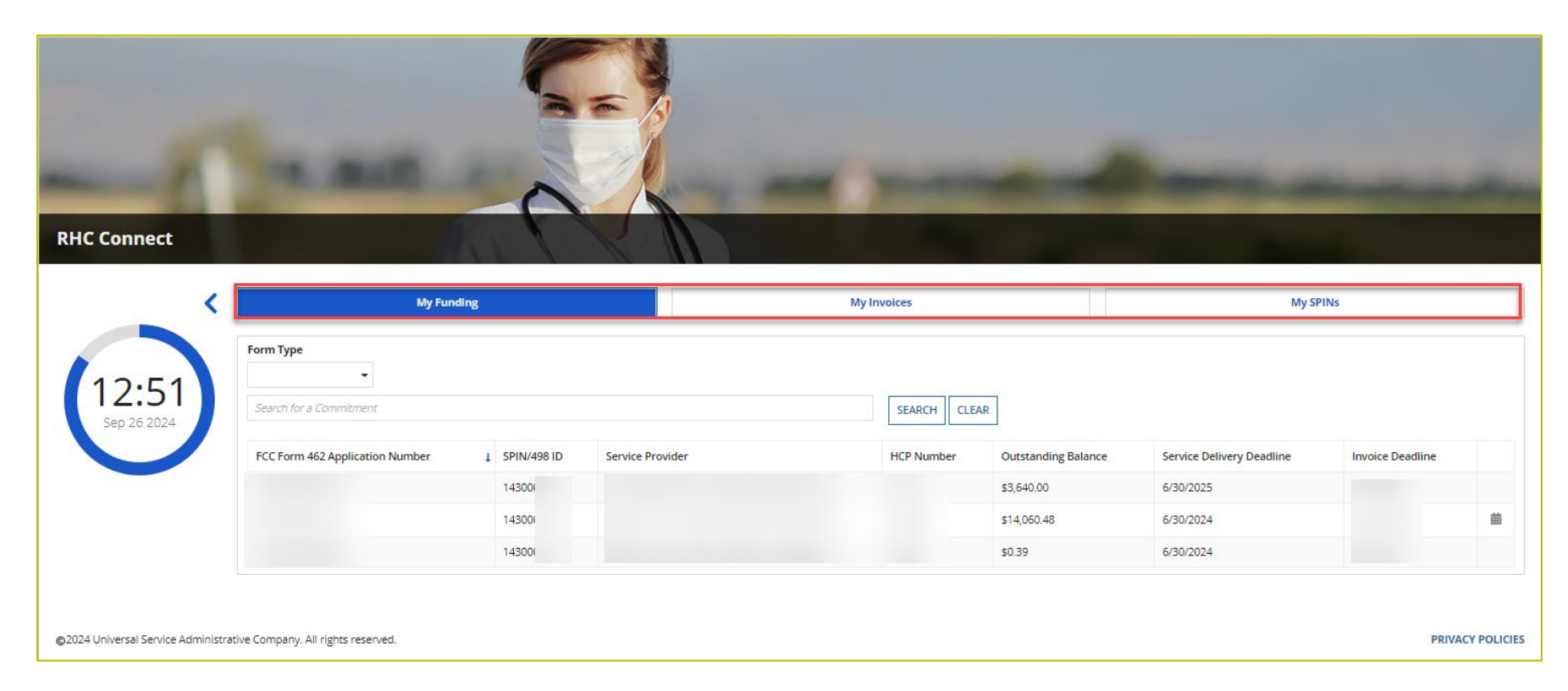

### Dashboard

#### • Click **START AN FCC FORM 469**.

| DASHBOARD START A FCC FORM 469 |                                 |             |                  |              |                     |                           |                  | Contract Contract Service Of |
|--------------------------------|---------------------------------|-------------|------------------|--------------|---------------------|---------------------------|------------------|------------------------------|
| RHC Connect                    | Wy Funding                      |             |                  | My Invoices  |                     | My ST                     | INS              | ~                            |
|                                | Form Type                       |             |                  |              |                     |                           |                  |                              |
| 11.10                          | FCC Form 462 🔹                  |             |                  |              |                     |                           |                  |                              |
| 14.19<br>Sep 24 2024           | Search for a Commitment         |             |                  | SEARCH CLEAF | t                   |                           |                  |                              |
|                                | FCC Form 462 Application Number | SPIN/498 ID | Service Provider | HCP Number   | Outstanding Balance | Service Delivery Deadline | Invoice Deadline |                              |
|                                | RHC202400                       | 1430(       |                  |              | \$1,137.50          | 6/30/2025                 | 10/28/2025       | 曲                            |
|                                | RHC202400                       | 1430(       |                  |              | \$409,500.00        | 6/30/2025                 | 10/28/2025       | 曲                            |
|                                | RHC202300                       | 1430(       |                  |              | \$6,305.00          | 6/30/2025                 | 10/28/2025       | 曲                            |
|                                | RHC202300                       | 1430        |                  |              | \$4,595.50          | 6/30/2024                 | 2/25/2025        |                              |
|                                | RHC202300                       | 1430(       |                  |              | \$39,039.00         | 6/30/2024                 | 10/28/2024       | 曲                            |
|                                | RHC202300                       | 1430        |                  |              | \$1,313.00          | 6/30/2024                 | 10/28/2024       | 曲                            |

### **Start Page**

- Select the **SPIN/498 ID** from the dropdown menu.
- Note: Once you select a SPIN and click Save & Continue you will be unable to change your selection.
- Click Save & Continue.

| CASHBOAR | START A FCC FORM 469                 |                                                                              |                                                              |                                                    |                           |  |
|----------|--------------------------------------|------------------------------------------------------------------------------|--------------------------------------------------------------|----------------------------------------------------|---------------------------|--|
| -        | Start                                | Invoice Item(s)                                                              | Supporting Documentation                                     | Declaration of Assistance                          | Certification             |  |
| St       | art                                  |                                                                              |                                                              |                                                    |                           |  |
|          | aperwork Reduction Act (PRA)         |                                                                              |                                                              |                                                    | <u> </u>                  |  |
|          | Note: Once you select an SPIN/498    | ID and click continue, you will <b>not</b> be able to change your selection. |                                                              |                                                    |                           |  |
|          |                                      | SPIN/498 ID<br>14300                                                         | •                                                            |                                                    |                           |  |
|          | EXIT                                 |                                                                              |                                                              |                                                    | SAVE & CONTINUE           |  |
|          |                                      | lf un han susting along contat au Usia De                                    | ele at /000\ 452 4546 av DLLC Assist@usas ave 0:00 a av      | 0 o m FT Mandau through Friday far arristance      | Approved by OMB 3060-0804 |  |
| ©2       | 024 Universal Service Administrative | Company. All rights reserved.                                                | ok at (000) +33-1340 01 KmC-ASSISt@USaCt018 0:00 4311. — 8:0 | o pan, en wioriday un dugin rhiday for assistance. | PRIVACY POLICIES          |  |

### **Invoice Items – Status Column**

#### Not Available

- If the FRN is on submitted FCC Form 469, you must wait until the submitted FCC Form 469 is processed and disbursed.
- If the FRN is on a draft FCC Form 469, delete the draft before creating a new form.
- All funds have been invoiced and disbursed.

#### Ready

• FRN is available for filing an FCC Form 469

| FCC Form 469                       | -                                                                                         |               |          |                     |                         |                                |                          |                       |                       |                                               |                                                      |                                      |                          |                  |
|------------------------------------|-------------------------------------------------------------------------------------------|---------------|----------|---------------------|-------------------------|--------------------------------|--------------------------|-----------------------|-----------------------|-----------------------------------------------|------------------------------------------------------|--------------------------------------|--------------------------|------------------|
|                                    | Start                                                                                     |               |          | Invoice Item(s      | 5)                      | Suppor                         | rting Documentat         | ion                   |                       | Declaration of Assist                         | ance                                                 | Certi                                | fication                 |                  |
| Invoice Item(s)                    |                                                                                           |               |          |                     | _                       |                                |                          |                       |                       |                                               |                                                      |                                      |                          |                  |
| Select the approved FCC            | Select the approved FCC Form 466 applications that you would like to add to this involce. |               |          |                     |                         |                                |                          |                       |                       |                                               |                                                      |                                      |                          |                  |
| FCC Form 466 Application           | on Invoice Item(s                                                                         | )             |          |                     |                         |                                |                          |                       |                       |                                               |                                                      |                                      |                          |                  |
| <b>Q</b> Search for FCC Forms      |                                                                                           |               | SEARCH   |                     |                         |                                |                          |                       |                       |                                               |                                                      |                                      |                          | T- 3             |
| FCC Form 466<br>Application Number | Connection<br>#                                                                           | HCP<br>Number | HCP Name | Service<br>Category | Service Type            | Bandwidth<br>(Download/Upload) | Number of<br>Voice Lines | Monthly<br>Rural Rate | Monthly<br>Urban Rate | Recurring Amount<br>Remaining to<br>Invoice 📀 | Non-Recurring<br>Amount<br>Remaining to<br>Invoice 🛛 | Today's Potential<br>Reimbursement 😡 | Total Cost<br>Invoiced 😡 | Status           |
| RHC20240000221                     | 1                                                                                         |               |          | Data                | Ethernet -<br>Dedicated | 100 Mbps                       |                          | \$1,100.00            | \$500.00              | \$0.00                                        | \$0.00                                               |                                      |                          | Not<br>Available |
| RHC20240000211                     | 1                                                                                         |               |          | Data                | Ethernet -<br>Dedicated | 100 Mbps                       |                          | \$1,000.00            | \$100.00              | \$12,000.00                                   | \$500.00                                             |                                      |                          | Ready            |
| RHC20240000210                     | 1                                                                                         |               |          | Data                | Ethernet -<br>Dedicated | 100 Mbps                       |                          | \$5,050.00            | \$512.00              | \$60,600.00                                   | \$200.00                                             |                                      |                          | Ready            |

## **Invoice Items**

- Select FRN and complete information in the fields.
- Use the search bar to select multiple FRNs.
- Service providers can add multiple FRNs to a single invoice.

| Invoice Item(s)                     |                  |                 |                           |                     |                                    |                                |                          |                       |                       |                                               |                                                      |                                      |                          |                   |
|-------------------------------------|------------------|-----------------|---------------------------|---------------------|------------------------------------|--------------------------------|--------------------------|-----------------------|-----------------------|-----------------------------------------------|------------------------------------------------------|--------------------------------------|--------------------------|-------------------|
| Select the approved FCC Fe          | orm 466 applicat | ions that you w | vould like to add to this | invoice.            |                                    |                                |                          |                       |                       |                                               |                                                      |                                      |                          |                   |
| FCC Form 466 Application            | n Invoice Item(s | )               |                           |                     |                                    |                                |                          |                       |                       |                                               |                                                      |                                      |                          |                   |
| <b>Q</b> Search for FCC Forms       |                  |                 | SEARCH                    |                     |                                    |                                |                          |                       |                       |                                               |                                                      |                                      |                          | T- 3              |
| FCC Form 466<br>Application Number  | Connection<br>#  | HCP<br>Number   | HCP Name                  | Service<br>Category | Service Type                       | Bandwidth<br>(Download/Upload) | Number of<br>Voice Lines | Monthly<br>Rural Rate | Monthly<br>Urban Rate | Recurring Amount<br>Remaining to<br>Invoice 🕢 | Non-Recurring<br>Amount<br>Remaining to<br>Invoice 🛛 | Today's Potential<br>Reimbursement 📀 | Total Cost<br>Invoiced 🛿 | Status            |
| RHC20240(                           | 1                |                 |                           | Data                | Ethernet -<br>Dedicated            | 100 Mbps                       |                          | \$1,100.00            | \$500.00              | \$0.00                                        | \$0.00                                               |                                      |                          | Not<br>Available  |
| RHC20240                            | 1                |                 |                           | Data                | Ethernet -<br>Dedicated            | 100 Mbps                       |                          | \$1,000.00            | \$100.00              | \$12,000.00                                   | \$500.00                                             |                                      |                          | Ready             |
| RHC202400                           | 1                |                 |                           | Data                | Ethernet -<br>Dedicated            | 100 Mbps                       |                          | \$5,050.00            | \$512.00              | \$60,600.00                                   | \$200.00                                             |                                      |                          | Ready             |
| RHC202400                           | 1                |                 |                           | Voice               | Voice Grade<br>Business<br>Line(s) |                                | 10                       | \$270.00              | \$82.00               | \$3,240.00                                    | \$0.00                                               |                                      |                          | Ready             |
| RHC202400                           | 1                |                 |                           | Data                | Ethernet -<br>Dedicated            | 100 Mbps                       |                          | \$2,000.00            | \$200.00              | \$24,000.00                                   | \$0.00                                               |                                      |                          | Ready             |
|                                     |                  |                 |                           |                     |                                    |                                |                          |                       |                       |                                               |                                                      |                                      | < 11 - 1                 | <b>IS</b> of 15 > |
| RHC20240000211 Conn                 | ection Number    | 1               |                           |                     |                                    |                                |                          |                       |                       |                                               |                                                      |                                      |                          |                   |
| Bandwidth<br>100 Mbps               |                  |                 |                           |                     |                                    |                                |                          |                       |                       |                                               |                                                      |                                      |                          |                   |
| Recurring Expense Ty                | pe               |                 |                           |                     |                                    |                                | Non-                     | Recurring Expens      | е Туре                |                                               |                                                      |                                      |                          |                   |
| Total Cost Remaining<br>\$12,000.00 | g to Invoice 🚱   |                 |                           |                     |                                    |                                | <b>Total</b><br>\$500.   | Cost Remaining        | to Invoice g          |                                               |                                                      |                                      |                          |                   |
| Service Start Date                  |                  |                 |                           |                     |                                    |                                | Servi                    | ce Installation D     | ate                   | Billing Date                                  |                                                      |                                      |                          |                   |
| mm/dd/yyyy                          | Ì                |                 |                           |                     |                                    |                                | mm                       | /dd/yyyy              |                       | mm/dd/yyyy                                    | 曲                                                    |                                      |                          |                   |
| Billing Period Start D              | ate              | Billing         | g Period End Date         |                     |                                    |                                | Total                    | Cost Invoiced 😗       |                       |                                               |                                                      |                                      |                          |                   |
| mm/dd/yyyy 🖬                        |                  | mm              | /dd/yyyy 💼                |                     |                                    |                                |                          |                       |                       |                                               |                                                      |                                      |                          |                   |

# **Recurring Expense Type**

- Enter the following information:
  - Service Start Date
  - Billing Period Start Date
  - Billing Period End Date
  - Total Cost Invoiced

| RHC20240000211 Connection Number 1                                  |                    |        |
|---------------------------------------------------------------------|--------------------|--------|
| Bandwidth<br>100 Mbos                                               |                    |        |
| Recurring Expense Type                                              |                    |        |
| Total Cost Remaining to Invoice @<br>\$12,000.00                    |                    |        |
| Service Start Date                                                  |                    |        |
| 07/01/2024 🗰                                                        |                    |        |
| Billing Period Start Date                                           | Billing Period End | d Date |
| 07/01/2024 🗰                                                        | 08/31/2024         | ÷      |
| Maximum Amount for Chosen Period <b>3</b><br>\$2,000.00             |                    |        |
| Minimum Amount for Chosen Period 🤪<br>\$200.00                      |                    |        |
| Total Cost Invoiced <b>②</b><br>\$2,000.00                          | 1                  |        |
| Today's Potential Recurring<br>Reimbursement <b>②</b><br>\$1,080.00 |                    |        |
| Show Calculations for Recurring Expense Ty                          | pe                 | >      |

# **Recurring Expense Type (continued)**

Click the arrow beside Show
 Calculations for Recurring
 Expense Type to understand
 how the system is calculating
 the potential reimbursement.

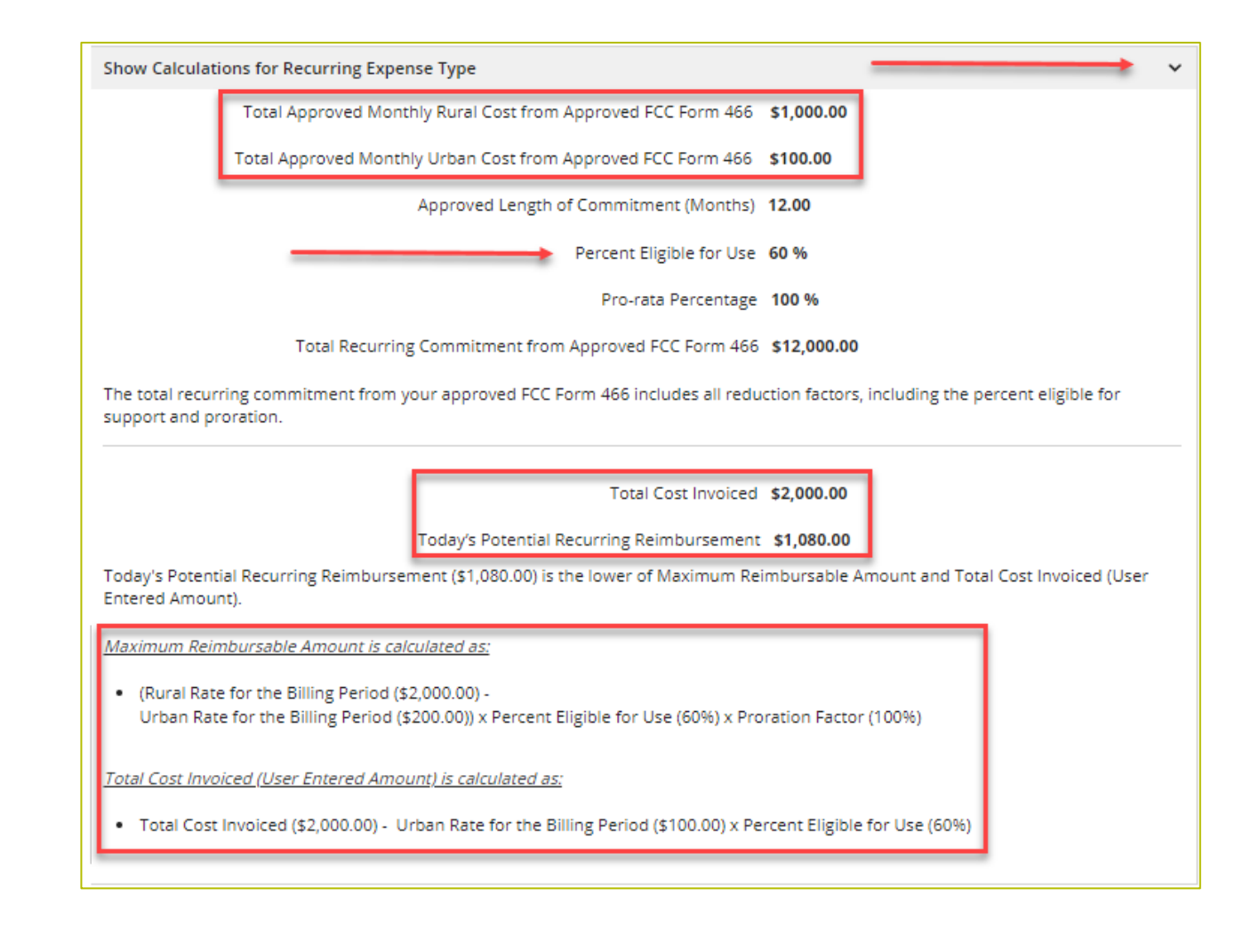

### **Recurring Expense Type (continued)**

 If the amount entered is equal to or less than the Minimum Amount for the Chosen Period, a warning message will be displayed.

| RHC20240000211 Connection Number 1                                                             |                    |          |
|------------------------------------------------------------------------------------------------|--------------------|----------|
| Bandwidth<br>100 Mbps                                                                          |                    |          |
| Recurring Expense Type                                                                         |                    |          |
| Total Cost Remaining to Invoice (2)<br>\$12,000.00                                             |                    |          |
| Service Start Date                                                                             |                    |          |
| 07/01/2024 🛱                                                                                   |                    |          |
| Billing Period Start Date                                                                      | Billing Period End | Date     |
| 07/01/2024 🛱                                                                                   | 08/31/2024         | tili (1) |
| Maximum Amount for Chosen Period 🕢<br>\$2,000.00                                               |                    |          |
| Minimum Amount for Chosen Period 😧<br>\$200.00                                                 |                    |          |
| Total Cost Invoiced 🕑                                                                          |                    |          |
| \$200.00                                                                                       |                    |          |
| The amount entered cannot be less than or<br>equal to the Minimum Amount for Chosen<br>Period. |                    |          |
| Today's Potential Recurring<br>Reimbursement 🕑                                                 |                    |          |
| \$0.00                                                                                         | 1                  |          |
| Show Calculations for Recurring Expense Ty                                                     | pe                 | >        |

## **Non - Recurring Expense Type**

- Enter the following information:
  - Service Installation Date
  - Billing Date
  - Total Cost Invoiced
- For non-recurring expense types, only one FCC Form 469 may be submitted.
  - Please wait to submit until you're ready to submit an invoice for the entire charge.

| Non-Recurring Ex  | kpense Type           |              |   |
|-------------------|-----------------------|--------------|---|
| Total Cost Rema   | ining to Invoice 🕑    |              |   |
| \$500.00          |                       |              |   |
| Service Installat | ion Date              | Billing Date |   |
| 07/01/2024        | 曲                     | 07/08/2024   | 曲 |
| Total Cost Invoid | ed 😧                  |              |   |
| \$500.00          |                       |              |   |
| Today's Potentia  | Non-Recurring         |              |   |
| \$150.00          | U C                   |              |   |
| \$150.00          |                       |              |   |
| Show Calculati    | ons for Non-Recurring | Expense Type |   |
|                   |                       |              |   |

# **Non-Recurring Expense Type (continued)**

 Click the arrow beside Show
 Calculations for Non-Recurring Expense Type to understand how the system is calculating the potential reimbursement.

| Show Calculations for Non-Recurring Expense Type                                                                                                    | → ~        |
|----------------------------------------------------------------------------------------------------|------------|
| Total Approved One-time Rural Rate Charge from Approved FCC Form 466 \$500.00                                                                           |            |
| Total Approved One-time Urban Rate Charge from Approved FCC Form 466 \$250.00                                                                           |            |
| Percent Eligible for Use 60 %                                                                                                    |            |
| Pro-rata Percentage 100 %                                                                                                    |            |
| Total Non-Recurring Commitment from Approved FCC Form 466 \$500.00                                                                                      |            |
| The total non-recurring commitment from your approved FCC Form 466 includes all reduction factors, including the percent elig<br>support and proration. | gible for  |
| Total Cost Invoiced <b>\$500.00</b><br>Today's Potential Non-Recurring Reimbursement <b>\$150.00</b>                                                    |            |
| Today's Potential Non-Recurring Reimbursement (\$150.00) is the lower of Maximum Reimbursable Amount and Total Cost Invo<br>Entered Amount).            | iced (User |
| Maximum Reimbursable Amount is calculated as:                                                                                                    | 1          |
| (One-time Rural Rate (\$500.00) - One-time Urban Rate (\$250.00)) x Percent Eligible for Use (60%) x Proration Factor (100%)                            |            |
| Total Cost Invoiced (User Entered Amount) is calculated as:                                                                                             |            |
| <ul> <li>Total Cost Invoiced (\$500.00) - One-time Urban Rate (\$250.00) x Percent Eligible for Use (60%)</li> </ul>                                    |            |
|                                                                                                    | •          |

# **Non-Recurring Expense Type (continued)**

- If the amount entered is equal to or less than the Total Cost Remaining to Invoice, a warning message will be displayed since non-recurring costs may only be invoiced once.
- If the amount entered is equal to or less than the **One-Time Urban Rate Charge** on the FCC Form 466, a warning message will be displayed.

| Non-Recurring Expense Type                                                                                                    |                       |   |  |  |  |  |  |
|----------------------------------------------------------------------------------------------------|-----------------------|---|--|--|--|--|--|
| The amount entered is less than the approved one-time rural rate on the FCC Form 466. Please note: You can only invoice once for the total non-recurring cost. |                       |   |  |  |  |  |  |
| Total Cost Remaining to Invoice 🕑<br>\$500.00                                                                                                    |                       |   |  |  |  |  |  |
| Service Installation Date                                                                                                    | Billing Date          |   |  |  |  |  |  |
| 07/01/2024                                                                                                    | 07/08/2024            | 曲 |  |  |  |  |  |
| Total Cost Invoiced 😧                                                                                                    | fotal Cost Invoiced 😨 |   |  |  |  |  |  |
| \$100.00                                                                                                    | \$100.00              |   |  |  |  |  |  |
| The amount entered cannot be less than or<br>equal to the Approved One-Time Urban Rate<br>Charge on the FCC Form 466.                                          |                       |   |  |  |  |  |  |
| Today's Potential Non-Recurring<br>Reimbursement 😮                                                                                                    |                       |   |  |  |  |  |  |
| \$0.00                                                                                                    |                       |   |  |  |  |  |  |
| Show Calculations for Non-Recurring Expense Type                                                                                                    |                       |   |  |  |  |  |  |

### **Billing and Circuit Information**

- Information is pre-populated based on information in the approved FCC Form 466.
- If information is correct, click **Add to 469**.

| Billing and Circuit Information              |                      |                           |                    | ~              |
|----------------------------------------------|----------------------|---------------------------|--------------------|----------------|
| Connection 1                                 |                      |                           |                    |                |
| Billing Account Number                       |                      |                           |                    |                |
|                                              |                      |                           |                    |                |
| Where is the site's location on the circuit? | Billed Circuit Miles |                           | Total Billed Miles |                |
| The circuit starts at the site location      | 70                   |                           | 70                 |                |
| The circuit ends at the site location        |                      |                           |                    |                |
|                                              |                      |                           |                    |                |
| Enter Circuit Start Location                 |                      |                           |                    |                |
| Street Address                               | St                   | reet Address 2 (Optional) |                    |                |
|                                              |                      |                           |                    |                |
| City                                         | State                |                           | Zip Code           |                |
|                                              |                      |                           |                    |                |
|                                              |                      |                           |                    |                |
| Signific Find Langelog                       |                      |                           |                    |                |
|                                              |                      |                           |                    |                |
| Street Address                               | Sti                  | reet Address 2 (Optional) |                    |                |
| City.                                        | State                |                           | 7in Code           |                |
| city                                         | State                |                           | 20 0000            |                |
|                                              |                      |                           |                    |                |
|                                              |                      |                           |                    |                |
|                                              |                      |                           | CAN                | CEL ADD TO 469 |
|                                              |                      |                           |                    |                |

### **Voice Lines**

- If the number of approved voice lines has changed, enter the corrected number in the editable field titled Number of Voice Lines.
- Warning message will appear if the value entered is less than the number of voice lines on the committed FCC Form 466.
- Note: the system will not recalculate the cost so the service provider and HCP must ensure the total cost invoiced is correct based the reduced number of lines.

| RHC20240000204 Connection Number 1 |                                |  |  |  |  |  |
|------------------------------------|--------------------------------|--|--|--|--|--|
| Bandwidth                          | Number of Voice Lines       10 |  |  |  |  |  |
| Recurring Expense Type             |                                |  |  |  |  |  |
| Total Cost Remaining to Invoice 😮  |                                |  |  |  |  |  |
| \$3,240.00                         |                                |  |  |  |  |  |
| Service Start Date                 |                                |  |  |  |  |  |
| mm/dd/yyyy 🗰                       |                                |  |  |  |  |  |
| Billing Period Start Date          | Billing Period End Date        |  |  |  |  |  |
| mm/dd/yyyy 🗯                       | mm/dd/yyyy 🛍                   |  |  |  |  |  |

| RHC20240000204 Connection Number 1                                                                                                    |                                          |  |  |  |  |  |
|----------------------------------------------------------------------------------------------------|------------------------------------------|--|--|--|--|--|
| • Value entered is less than the number of voice lines committed on the FCC Form 466 application. The Maximum Amount for Chosen Period will calculate based on the original FCC Form 466 amounts. Please ensure the Total Cost Invoiced accounts for the actual number of voice lines entered. |                                          |  |  |  |  |  |
| Bandwidth                                                                                                    | Number of Voice Lines           9        |  |  |  |  |  |
| Recurring Expense Type                                                                                                    |                                          |  |  |  |  |  |
| Total Cost Remaining to Invoice 3<br>\$3,240.00                                                                                                    |                                          |  |  |  |  |  |
| Service Start Date                                                                                                    |                                          |  |  |  |  |  |
| Billing Period Start Date       mm/dd/yyyy                                                                                                    | Billing Period End Date       mm/dd/yyyy |  |  |  |  |  |

### **Invoice Item(s)**

- Once all invoice items have been added, click **Save & Continue**.
- Note, multiple FRNs for multiple HCPs may be added to an FCC Form 469.

| Invoice Item(s)                    |                  |                 |                          |                     |                                    |                                |                          |                       |                       |                                               |                                                      |                                      |                          |                  |
|------------------------------------|------------------|-----------------|--------------------------|---------------------|------------------------------------|--------------------------------|--------------------------|-----------------------|-----------------------|-----------------------------------------------|------------------------------------------------------|--------------------------------------|--------------------------|------------------|
| Select the approved FCC F          | orm 466 applicat | ions that you w | ould like to add to this | invoice.            |                                    |                                |                          |                       |                       |                                               |                                                      |                                      |                          |                  |
| FCC Form 466 Applicatio            | n Invoice Item(s | )               |                          |                     |                                    |                                |                          |                       |                       |                                               |                                                      |                                      |                          |                  |
| <b>Q</b> Search for FCC Forms      |                  |                 | SEARCH                   |                     |                                    |                                |                          |                       |                       |                                               |                                                      |                                      |                          | <b>▼</b> - 3     |
| FCC Form 466<br>Application Number | Connection<br>#  | HCP<br>Number   | HCP Name                 | Service<br>Category | Service Type                       | Bandwidth<br>(Download/Upload) | Number of<br>Voice Lines | Monthly<br>Rural Rate | Monthly<br>Urban Rate | Recurring Amount<br>Remaining to<br>Invoice 🛿 | Non-Recurring<br>Amount<br>Remaining to<br>Invoice @ | Today's Potential<br>Reimbursement 🛛 | Total Cost<br>Invoiced 😡 | Status           |
| RHC20240                           | 1                |                 |                          | Data                | Ethernet -<br>Dedicated            | 100 Mbps                       |                          | \$1,100.00            | \$500.00              | \$0.00                                        | \$0.00                                               |                                      |                          | Not<br>Available |
| RHC20240                           | 1                |                 |                          | Data                | Ethernet -<br>Dedicated            | 100 Mbps                       |                          | \$1,000.00            | \$100.00              | \$12,000.00                                   | \$500.00                                             | \$1,230.00                           | \$2,500.00               | Added            |
| RHC20240                           | 1                |                 |                          | Data                | Ethernet -<br>Dedicated            | 100 Mbps                       |                          | \$5,050.00            | \$512.00              | \$60,600.00                                   | \$200.00                                             |                                      |                          | Ready            |
| RHC20240                           | 1                |                 |                          | Voice               | Voice Grade<br>Business<br>Line(s) |                                | 10                       | \$270.00              | \$82.00               | \$3,240.00                                    | \$0.00                                               |                                      |                          | Ready            |
| RHC20240                           | 1                |                 |                          | Data                | Ethernet -<br>Dedicated            | 100 Mbps                       |                          | \$2,000.00            | \$200.00              | \$24,000.00                                   | \$0.00                                               |                                      |                          | Ready            |
|                                    |                  |                 |                          |                     |                                    |                                |                          |                       |                       |                                               |                                                      |                                      | < 11 - 1                 | 5 of 15 >        |
| EXIT BACK                          |                  |                 |                          |                     |                                    |                                |                          |                       |                       |                                               |                                                      |                                      |                          |                  |

## **Supporting Documentation**

- Click **Upload** to upload first document, then click the plus sign (+) to add each additional document.
- Click Confirm Document Uploads.

| FCC Form 469 -                                                                                                    |                                                                                             |                                 |                           |                 |
|----------------------------------------------------------------------------------------------------|---------------------------------------------------------------------------------------------|---------------------------------|---------------------------|-----------------|
| Start                                                                                                    | Invoice Item(s)                                                                             | Supporting Documentation        | Declaration of Assistance | Certification   |
| Supporting Documenta<br>Uploaded File(s)                                                                                                    | tion                                                                                        |                                 |                           |                 |
| Document Type                                                                                                    | Description                                                                                 | FCC Form 466 Application Number | File Name                 | Uploaded On     |
|                                                                                                    |                                                                                             | No items available              |                           |                 |
| Upload Document(s)<br>Invoice<br>PDF - 32.81 KB<br>Proof of Payment<br>PDF - 33.67 KB<br>PDF - 33.67 KB<br>PDF - 34.67 KB<br>PDF - 34.67 KB | re.<br>ges may persist even after errors have been fixed. After fixing errors, please selec | tt save and continue.           |                           | SAVE & CONTINUE |

### **Supporting Documentation (continued)**

- Use the dropdown menu for Document Type to select Invoice or Proof of Payment or select Other and enter a description of the document.
- Select the FCC Form 466 Application Number.
- Click the red **x** to remove a document, then click **Save & Continue**.

|                    | Invoice Item(s)                         | Supporting Documentation        | Declaration of Assistance           | Certification          |      |
|--------------------|-----------------------------------------|---------------------------------|-------------------------------------|------------------------|------|
| porting Documer    | ntation                                 |                                 |                                     |                        |      |
| ded File(s)        |                                         |                                 |                                     |                        |      |
| iment Type         | Description                             | FCC Form 466 Application Number | File Name                           | Uploaded On            |      |
| ice                | Required only for "Other" Document Type | Select a document type          | PDF - 32.81 KB                      | 9/26/2024 12:02 PM EDT |      |
| f of Payment       | Required only for "Other" Document Type | Select a document type          | Proof of Payment     PDF - 33.67 KB | 9/26/2024 12:02 PM EDT |      |
|                    |                                         |                                 |                                     |                        |      |
| Upload Document(s) |                                         |                                 |                                     |                        |      |
| Upload Document(s) | here                                    |                                 |                                     |                        |      |
| Upload Document(s) | here<br>t a time.                       |                                 |                                     | de e Showing 1-1       | of 1 |

### **Declaration of Assistance**

- Click the correct radio button to indicate whether any third parties were involved during the competitive bidding process.
- If **No** is selected, click **Save & Continue**.

| FCC Form 469 -                                                                                                    |                                                         |                                                          |                                                           |                           |
|----------------------------------------------------------------------------------------------------|---------------------------------------------------------|----------------------------------------------------------|-----------------------------------------------------------|---------------------------|
| Start                                                                                                    | Invoice Item(s)                                         | Supporting Documentation                                 | Declaration of Assistance                                 | Certification             |
| Declaration of Assistance<br>Have any consultants or third parties helped<br>on your behalf in the RHC Program?<br>Yes<br>No | you to identify the applicant's Request for proposals ( | (RFP) or FCC Form 465, helped to connect you with the he | ealth care provider participating in the program, or is a | nyone authorized to act   |
| EXIT BACK                                                                                                    |                                                         |                                                          |                                                           | SAVE & CONTINUE           |
|                                                                                                    |                                                         |                                                          |                                                           | Approved by OMB 3060-0804 |
# **Declaration of Assistance (continued)**

- If Yes is selected, click the Add Contact hyperlink and enter information about the third-party assistance.
- Once all fields are complete, click **Save** to continue.

| me         | Title                | Employer | Nature of the Rel | lationship                | State                     | Email  | Telephone Number | Actions |
|------------|----------------------|----------|-------------------|---------------------------|---------------------------|--------|------------------|---------|
|            |                      |          |                   | No items                  | available                 |        |                  |         |
| ld Contact |                      |          |                   |                           |                           |        |                  |         |
| Add a N    | ew Contact           |          |                   |                           |                           |        |                  |         |
| First Na   | me                   |          |                   | Middle Initial (Optional) |                           | Last N | lame             |         |
|            |                      |          |                   |                           |                           |        |                  |         |
| Organiz    | ation Type           |          |                   |                           |                           |        |                  |         |
| Select a   | an Organization Type |          |                   |                           |                           |        |                  |         |
| Title/Ro   | le                   |          |                   |                           |                           |        |                  |         |
| nuc/ko     |                      |          |                   |                           |                           |        |                  |         |
| Employ     | ~                    |          |                   |                           |                           |        |                  |         |
| Employe    |                      |          |                   |                           |                           |        |                  |         |
|            |                      |          |                   |                           |                           |        |                  |         |
| Address    | Line 1               |          |                   |                           | Address Line 2 (Optional) |        |                  |         |
|            |                      |          |                   |                           |                           |        |                  |         |
| City       |                      |          |                   | State                     |                           | Zip Co | de               |         |
|            |                      |          |                   | Select State              |                           | •      |                  |         |
| Email      |                      |          |                   |                           |                           |        |                  |         |
|            |                      |          |                   |                           |                           |        |                  |         |
| Phone      |                      |          |                   |                           | Extension (Optional)      |        |                  |         |
|            |                      |          |                   |                           |                           |        |                  |         |
|            |                      |          |                   |                           |                           |        |                  |         |
| Nature     | of Polationship      |          |                   |                           |                           |        |                  |         |

# **Declaration of Assistance (continued)**

- Once the information is saved, it will be displayed on the screen.
- Click Edit or Delete to remove or make changes, then click Save & Continue.

| F | FCC Form 469 -                                                                                                    |       |            |                            |                          |                     |                  |                           |  |  |  |  |
|---|----------------------------------------------------------------------------------------------------|-------|------------|----------------------------|--------------------------|---------------------|------------------|---------------------------|--|--|--|--|
|   | Start                                                                                                    |       |            | Invoice Item(s) Suppo      | Supporting Documentation |                     | of Assistance    | Certification             |  |  |  |  |
| D | Declaration of Assistance<br>Have any consultants or third parties helped you to identify the applicant's Request for proposals (RFP) or FCC Form 465, helped to connect you with the health care provider participating in the program, or is anyone authorized to act<br>on your behalf in the RHC Program?<br>Ves |       |            |                            |                          |                     |                  |                           |  |  |  |  |
|   | Name                                                                                                    | Title | Employer   | Nature of the Relationship | State                    | Email               | Telephone Number | Actions                   |  |  |  |  |
|   | john smith                                                                                                    | сео   | consultant | smidkemis                  | AR                       | john@consultant.com | (202) 555-5555   | Edit   Delete             |  |  |  |  |
| L | + Add Contact                                                                                                    |       |            |                            |                          |                     |                  |                           |  |  |  |  |
| - |                                                                                                    |       |            |                            |                          |                     |                  |                           |  |  |  |  |
|   | EXIT BACK                                                                                                    |       |            |                            |                          |                     | -                | SAVE & CONTINUE           |  |  |  |  |
|   |                                                                                                    |       |            |                            |                          |                     |                  | Approved by OMB 3060-0804 |  |  |  |  |

# Certifications

- Read and click all certifications.
- All certifications must be clicked to continue.
- Service Provider Invoice Nickname is an optional field to help identify the invoice.
- Type your full name as it appears in RHC Connect in the Digital Signature field, then click Certify & Submit.

| Start                                                                                                    | Invoice Item(s)                                                                                                    | Supporting Documentation                                                                                                    | Declaration of Assistan                                                                                                    | ce Certification                                                                                                    |
|----------------------------------------------------------------------------------------------------|----------------------------------------------------------------------------------------------------|----------------------------------------------------------------------------------------------------|----------------------------------------------------------------------------------------------------|----------------------------------------------------------------------------------------------------|
| Application Summary                                                                                                    |                                                                                                    |                                                                                                    |                                                                                                    |                                                                                                    |
| ertifications                                                                                                    |                                                                                                    |                                                                                                    |                                                                                                    |                                                                                                    |
| e FCC Form 469 must be certified by both the Service                                                                                                    | Provider and the Health Care Provider (HCP). If you ad                                                                                                    | dded funding requests associated with multiple HCPs to this invoi                                                                                                    | ce, this invoice will be split into multiple applic                                                                                                    | cations so that each HCP can certify the appropriate funding requests.                                                                                                    |
| HCP Number                                                                                                    | HCP Name                                                                                                    | FCC Form 466 Application                                                                                                    | Invoice Number                                                                                                    | Service Provider Invoice Nickname                                                                                                    |
|                                                                                                    |                                                                                                    | RHC202400                                                                                                    | RHC_INV202400                                                                                                    | 0                                                                                                    |
| circlify under penalty of perjury that I am authorized<br>circlify under penalty of perjury that I have examine<br>circlify under penalty of perjury that I have abided b<br>circlify under penalty of perjury that I have abided only fi<br>circlify under penalty of perjury that I charged only fi<br>circlify under penalty of perjury that I have not offer<br>circlify under penalty of perjury that I have not offer                                                                                                    | I to submit this request on behalf of the service provid<br>d this form and attachments and that, to the best of m<br>y all RHC Program requirements and procedures, inclu<br>ald the appropriate urban rate for the telecommunicat<br>for eligible services delivered or provided to the applica<br>ed or provided a gift or any other thing of value to the<br>s or third parties hired do not have an ownership intere                                                                                                    | der. I understand that the service provider must apply the amoun<br>ny knowledge, information, and belief, the date, quantities, and cu<br>uding all applicable Commission rules.<br>tions services.<br>ant prior to submitting the invoice form and accompanying docu<br>applicant (or to the applicant's personnel, including its consultar<br>est, sales commission arrangement, or other financial stake in th                                                                                                    | submitted, approved, and paid by USAC to th<br>ists provided are true and correct.<br>mentation.<br>t) for which it will provide services.<br>s service provider chosen to provide the requ                                                                                                    | he billing account of the applicant(s) and FRN/FRN ID listed on this invoice<br>ested services, and that they have otherwise complied with RHC Program                                                                                                    |
| I cartify under penalty of perjury that I am authorized<br>I cartify under penalty of perjury that I have examine<br>I cartify under penalty of perjury that I have abided b<br>I cartify under penalty of perjury that I have abided b<br>I cartify under penalty of perjury that I charged only f<br>I cartify under penalty of perjury that I have not offer<br>I cartify under penalty of perjury that I have not offer<br>I cartify under penalty of perjury that I have not offer<br>I cartify under penalty of perjury that the consultants<br>including the Commission's rules requiring fair and o<br>I cartify under penalty of perjury, as a condition of re-<br>inquiries.                                                                                                    | I to submit this request on behalf of the service provid<br>d this form and attachments and that, to the best of m<br>y all RHC Program requirements and procedures, inclu-<br>ald the appropriate urban rate for the telecommunicat<br>for eligible services delivered or provided to the applica<br>ed or provided a gift or any other thing of value to the<br>sor third parties hired do not have an ownership intere<br>pen competitive bidding.<br>ceiving support, that I will provide to the health care pr                                                                                                    | der. I understand that the service provider must apply the amoun<br>ny knowledge, information, and belief, the date, quantities, and cu<br>uding all applicable Commission rules.<br>tions services.<br>ant prior to submitting the invoice form and accompanying docu<br>applicant (or to the applicant's personnel, including its consultar<br>est, sales commission arrangement, or other financial stake in th<br>roviders, on a timely basis, all information and documents regard                                                                                                    | submitted, approved, and paid by USAC to the sts provided are true and correct.<br>nentation.<br>t) for which it will provide services.<br>eservice provider chosen to provide the requing services that are necessary for the application.                                                                                                    | he billing account of the applicant(s) and FRN/FRN ID listed on this invoice<br>ested services, and that they have otherwise complied with RHC Program<br>ant to submit required forms or respond to Commission or Administrator                                                                                                    |
| I cartify under penalty of perjury that I am authorized<br>I cartify under penalty of perjury that I have examine<br>I cartify under penalty of perjury that I have abided b<br>I cartify under penalty of perjury that I have abided b<br>I cartify under penalty of perjury that I have not offer<br>I cartify under penalty of perjury that I have not offer<br>I cartify under penalty of perjury that I have not offer<br>I cartify under penalty of perjury that I have not offer<br>I cartify under penalty of perjury that I not success<br>I cartify under penalty of perjury that I not success<br>I cartify under penalty of perjury, as a condition of re-<br>inculries.                                                                                                    | I to submit this request on behalf of the service provid<br>d this form and attachments and that, to the best of m<br>y all RHC Program requirements and procedures, inclu<br>aid the appropriate urban rate for the telecommunicat<br>for eligible services delivered or provided to the applica<br>ed or provided a gift or any other thing of value to the<br>or third parties hired do not have an ownership intere<br>pen competitive bidding.<br>ceiving support, that I will provide to the health care pr<br>this application, including all billing records for service:<br>price support has been or will be used to ourchase ob                                                                                                    | der. I understand that the service provider must apply the amoun<br>ny knowledge, information, and belief, the date, quantities, and cu<br>uding all applicable Commission rules.<br>tions services.<br>ant prior to submitting the invoice form and accompanying docu<br>applicant (or to the applicant's personnel, including its consultar<br>est, sales commission arrangement, or other financial stake in th<br>roviders, on a timely basis, all information and documents regard<br>ts received, must be retained for a period of at least five years aft<br>tatin, maintain, improve, modify, or otherwise support any equip                                                                                                    | submitted, approved, and paid by USAC to the sts provided are true and correct.<br>mentation.<br>b) for which it will provide services.<br>e service provider chosen to provide the requing services that are necessary for the application of the last day of the delivery of supported set one or services produced or provided by any other or services produced or provided by any other of support of support of s                       | he billing account of the applicant(s) and FRN/FRN ID listed on this invoice<br>ested services, and that they have otherwise complied with RHC Program<br>ant to submit required forms or respond to Commission or Administrator<br>rvices pursuant to 47 CFR § 54.631.                                                                                         |
| I cartify under penalty of perjury that I am authorized<br>I cartify under penalty of perjury that I have examine<br>I cartify under penalty of perjury that I have abided b<br>I cartify under penalty of perjury that I haven of the<br>cartify under penalty of perjury that I charged only f<br>I cartify under penalty of perjury that I charged only f<br>I cartify under penalty of perjury that I charged only f<br>I cartify under penalty of perjury that I charged only f<br>I cartify under penalty of perjury that I charged only f<br>I cartify under penalty of perjury that I charged only f<br>I cartify under penalty of perjury that I consultants<br>incuding the Commission's rules requiring fair and o<br>I cartify under penalty of perjury that no universal se<br>no und security threat to the integrity of communic                                                                                                    | I to submit this request on behalf of the service provid<br>d this form and attachments and that, to the best of m<br>y all RHC Program requirements and procedures, inclu<br>ald the appropriate urban rate for the telecommunicat<br>for eligible services delivered or provided to the applice<br>ed or provided a gift or any other thing of value to the<br>or third parties hired do not have an ownership intere<br>pen competitive bidding.<br>ceiving support, that I will provide to the health care pr<br>this application, including all billing records for services<br>rvice support has been or will be used to purchase, ob<br>tions networks or the communications supply chain g                                                                                                    | der. I understand that the service provider must apply the amoun<br>ny knowledge, information, and belief, the date, quantities, and cu<br>uding all applicable Commission rules.<br>tions services.<br>ant prior to submitting the invoice form and accompanying docu<br>e applicant (or to the applicant's personnel, including its consultar<br>est, sales commission arrangement, or other financial stake in the<br>roviders, on a timely basis, all information and documents regard<br>est received, must be retained for a period of at least five years aft<br>train, maintain, improve, modify, or otherwise support any equip<br>since the effective date of the designations.                                                                                                    | submitted, approved, and paid by USAC to the sts provided are true and correct.<br>nentation.<br>t) for which it will provide services.<br>a service provider chosen to provide the requing<br>services that are necessary for the applications<br>are the last day of the delivery of supported services produced or provided by any                                                                                                    | he billing account of the applicant(s) and FRN/FRN ID listed on this invoice.<br>ested services, and that they have otherwise complied with RHC Program<br>ant to submit required forms or respond to Commission or Administrator<br>rvices pursuant to 47 CFR § 54.631.<br>company designated by the Federal Communications Commission as pos                  |
| I cartify under penalty of perjury that I am authorized<br>I cartify under penalty of perjury that I have examine<br>I cartify under penalty of perjury that I have abided b<br>I cartify under penalty of perjury that I have abided b<br>I cartify under penalty of perjury that I have not offer<br>I cartify under penalty of perjury that I have not offer<br>I cartify under penalty of perjury that I have not offer<br>I cartify under penalty of perjury that I have not offer<br>I cartify under penalty of perjury that I have not offer<br>I cartify under penalty of perjury, as a condition of re-<br>incurines.<br>I understand that all documentation associated with 1<br>I cartify under penalty of perjury that no universal se<br>na ional security threat to the integrity of communicat<br>I cartify under penalty of perjury that no Ederal subs<br>I cartify under penalty of perjury that no Federal subs<br>I cartify under penalty of perjury that no Federal subs<br>I cartify under penalty of perjury that no Federal subs<br>I cartify under penalty of perjury that no Federal subs | I to submit this request on behalf of the service provid<br>d this form and attachments and that, to the best of m<br>y all RHC Program requirements and procedures, inclu<br>ald the appropriate urban rate for the telecommunicat<br>for eligible services delivered or provided to the applice<br>ed or provided a gift or any other thing of value to the<br>or or third parties hired do not have an ownership intere<br>pen competitive bidding.<br>ceiving support, that I will provide to the health care pr<br>this application, including all billing records for service<br>rivice support has been or will be used to purchase, ob<br>ations networks or the communications supply chain si<br>sidy made available through a program administered b<br>ons equipment or service, or maintain any covered cor | der. I understand that the service provider must apply the amoun<br>ny knowledge, information, and belief, the date, quantities, and cu<br>uding all applicable Commission rules.<br>tions services.<br>ant prior to submitting the invoice form and accompanying docu<br>e applicant (or to the applicant's personnel, including its consultar<br>esst, sales commission arrangement, or other financial stake in th<br>roviders, on a timely basis, all information and documents regard<br>es received, must be retained for a period of at least five years aft<br>tatin, maintain, improve, modify, or othervise support any equip<br>since the effective date of the designations.<br>by the Commission that provides funds to be used for the capital<br>immunications equipment or service previously purchased, rente | submitted, approved, and paid by USAC to the<br>sts provided are true and correct.<br>nentation.<br>It) for which it will provide services.<br>It service provider chosen to provide the requination of the services that are necessary for the application of the last day of the delivery of supported se<br>nent or services produced or provided by any<br>expenditures necessary for the provision of a<br>d, leased, or otherwise obtained, as required 1                                                                                                    | ested services, and that they have otherwise compiled with RHC Program<br>ant to submit required forms or respond to Commission or Administrator<br>rvices pursuant to 47 CFR § 54.631.<br>r company designated by the Federal Communications Commission as pos<br>dvanced communications services has been or will be used to purchase, r<br>by 47 CFR § 54.10 |
| I dritfy under penalty of perjury that I am authorized<br>I critfy under penalty of perjury that I have examine<br>I critfy under penalty of perjury that I have abided b<br>I critfy under penalty of perjury that I have abided b<br>I critfy under penalty of perjury that I charged only f<br>I critfy under penalty of perjury that I have not offer<br>I critfy under penalty of perjury that I have not offer<br>I critfy under penalty of perjury that I have not offer<br>I critfy under penalty of perjury that I have not offer<br>I critfy under penalty of perjury, as a condition of re<br>incuding the Commission's rules requiring fair and o<br>I critfy under penalty of perjury, as a condition of re<br>incuding the Commission's nules requiring that no universal<br>I understand that all documentation associated with<br>I critfy under penalty of perjury that no Federal subs<br>lease, or otherwise obtain, any covered communication<br>ertifier's Full Name                                                                                                    | I to submit this request on behalf of the service provid<br>d this form and attachments and that, to the best of m<br>y all RHC Program requirements and procedures, inclu<br>ald the appropriate urban rate for the telecommunicat<br>for eligible services delivered or provided to the applica<br>ed or provided a gift or any other thing of value to the<br>er or third parties hired do not have an ownership intere<br>pen competitive bidding.<br>ceiving support, that I will provide to the health care pr<br>this application, including all billing records for service<br>trions networks or the communications support, bas been or will be used to purchase, ob<br>siddy made available through a program administered to<br>ons equipment or service, or maintain any covered cor                        | der. I understand that the service provider must apply the amoun<br>ny knowledge, information, and belief, the date, quantities, and cu<br>uding all applicable Commission rules.<br>tions services.<br>ant prior to submitting the invoice form and accompanying docu<br>applicant (or to the applicant's personnel, including its consultar<br>est, sales commission arrangement, or other financial stake in the<br>roviders, on a timely basis, all information and documents regard<br>as received, must be retained for a period of at least five years aft<br>tratin, maintain, improve, modify, or otherwise support any equip<br>ince the effective date of the designations.<br>by the Commission that provides funds to be used for the capital<br>mmunications equipment or service previously purchased, rente    | submitted, approved, and paid by USAC to the sts provided are true and correct.<br>Internation.<br>(t) for which it will provide services.<br>Is service provider chosen to provide the requi-<br>ing services that are necessary for the application of a<br>provider of the delivery of supported se-<br>nent or services produced or provided by any<br>expenditures necessary for the provision of a<br>(t) leased, or otherwise obtained, as required in<br>the set of the services obtained, as required in<br>the set of the services obtained, as required in<br>the services obtained, as required in<br>the services obtained, as required in<br>the services obtained, as required in<br>the services obtained obtained | ested services, and that they have otherwise complied with RHC Program<br>ant to submit required forms or respond to Commission or Administrator<br>rvices pursuant to 47 CFR § 54.631.<br>company designated by the Federal Communications Commission as pos<br>dwanced communications services has been or will be used to purchase, r<br>by 47 CFR § 54.10   |

# **After Submitting**

- Once you click **Certify & Submit**, this message will appear.
- Click the arrow at the far right. to see the **Application Summary**.
- If there are multiple FCC Forms 466 for multiple HCPs on a single FCC Form 469, the system will generate unique invoice numbers based on each unique HCP.

| FCC Form 469 - RHC_                                                                                                    |                                                                                       |                                                                 |                                                                |                                                              |  |  |  |  |  |  |  |
|----------------------------------------------------------------------------------------------------|---------------------------------------------------------------------------------------|-----------------------------------------------------------------|----------------------------------------------------------------|--------------------------------------------------------------|--|--|--|--|--|--|--|
| Application Summary                                                                                                    |                                                                                       |                                                                 |                                                                | > >                                                          |  |  |  |  |  |  |  |
| Control This application has been successfully submitted. My Forms Dashboard Share your feedback (2-question survey) P                                                                                                    |                                                                                       |                                                                 |                                                                |                                                              |  |  |  |  |  |  |  |
| Certifications                                                                                                    |                                                                                       |                                                                 |                                                                |                                                              |  |  |  |  |  |  |  |
| The FCC Form 469 must be certified by both the Service Prov                                                                                                    | ider and the Health Care Provider (HCP). If you added fundi                           | ng requests associated with multiple HCPs to this invoice, th   | is invoice will be split into multiple applications so that ea | ach HCP can certify the appropriate funding requests.        |  |  |  |  |  |  |  |
| HCP Number                                                                                                    | HCP Name                                                                              | FCC Form 466 Application                                        | Invoice Number                                                 | Service Provider Invoice Nickname                            |  |  |  |  |  |  |  |
|                                                                                                    |                                                                                       |                                                                 | RHC_                                                           |                                                              |  |  |  |  |  |  |  |
| I certify under penalty of perjury that I am authorized to s                                                                                                    | ubmit this request on behalf of the service provider. I under                         | rstand that the service provider must apply the amount subi     | mitted, approved, and paid by USAC to the billing accoun       | t of the applicant(s) and FRN/FRN ID listed on this invoice. |  |  |  |  |  |  |  |
| I certify under penalty of perjury that I have examined this                                                                                                    | s form and attachments and that, to the best of my knowled                            | ge, information, and belief, the date, quantities, and costs p  | provided are true and correct.                                 |                                                              |  |  |  |  |  |  |  |
| 🔄 I certify under penalty of perjury that I have abided by all                                                                                                    | RHC Program requirements and procedures, including all ap                             | oplicable Commission rules.                                     |                                                                |                                                              |  |  |  |  |  |  |  |
| I certify under penalty of perjury that the applicant paid the                                                                                                    | ne appropriate urban rate for the telecommunications servi                            | ces.                                                            |                                                                |                                                              |  |  |  |  |  |  |  |
| I certify under penalty of perjury that I charged only for el                                                                                                    | igible services delivered or provided to the applicant prior to                       | o submitting the invoice form and accompanying documenta        | ation.                                                         |                                                              |  |  |  |  |  |  |  |
| I certify under penalty of perjury that I have not offered of                                                                                                    | r provided a gift or any other thing of value to the applicant                        | (or to the applicant's personnel, including its consultant) for | which it will provide services.                                |                                                              |  |  |  |  |  |  |  |
| I certify under penalty of perjury that the consultants or the<br>including the Commission's rules requiring fair and open<br>and open and open and op | nird parties hired do not have an ownership interest, sales c<br>competitive bidding. | commission arrangement, or other financial stake in the serv    | vice provider chosen to provide the requested services, a      | nd that they have otherwise complied with RHC Program rules, |  |  |  |  |  |  |  |

### **Returned to Service Provider - Summary**

- If the HCP has found incorrect information in the FCC Form 469 during their review, the form will be returned to the service provider for corrections.
- Authorized users for the service provider will receive an email alerting them that the form has been returned.
- Service providers should log into RHC Connect to review the form and work with the HCP on the correction requests.
- Once everything is corrected, the service provider will re-certify the form and submit it for another HCP review.
- If the HCP agrees with the corrections, they will certify and submit the FCC Form 469 to USAC.
- Only after both parties certify and submit the FCC Form 469, it's considered submitted to USAC.

### **Returned to Service Provider**

- Navigate to the **Dashboard**.
- Navigate to the My Invoices tab and the invoice will appear as Returned under the Status column.
- Click the icon to view, resume or delete the FCC Form 469.
- Click the forward arrow to resume the form.

| RHC Connect |                                        | 111               |                |             |              |                         |              |                                                                                                    |  |  |  |  |
|-------------|----------------------------------------|-------------------|----------------|-------------|--------------|-------------------------|--------------|----------------------------------------------------------------------------------------------------|--|--|--|--|
| <           | K My Funding                           |                   |                | My Invoices |              | My SPINs                |              |                                                                                                    |  |  |  |  |
| 15:38       | orm Type<br>FCC Form 469               |                   |                |             |              |                         |              |                                                                                                    |  |  |  |  |
| 3ep 20 2024 | Q. Search Form 469 - Service Providers | SEARCH STATUS Any | STATUS   Any - |             |              |                         | <b>▼</b> - 2 |                                                                                                    |  |  |  |  |
|             | Invoice Number                         | Site Name         |                | Site Number | FCC Form 466 | Invoice Filing Deadline | Status       |                                                                                                    |  |  |  |  |
|             |                                        |                   |                |             |              | 2025-10-28              | HCP Review   | ۲                                                                                                    |  |  |  |  |
|             |                                        |                   |                |             |              | 2025-10-28              | Submitted    | ۲                                                                                                    |  |  |  |  |
|             |                                        |                   |                |             |              | 2025-10-28              | Submitted    | ۲                                                                                                    |  |  |  |  |
|             |                                        |                   |                |             |              | 2025-10-28              | Submitted    | ۲                                                                                                    |  |  |  |  |
|             |                                        |                   |                |             | Multiple     | 2025-10-28              | HCP Review   | ۲                                                                                                    |  |  |  |  |
|             |                                        |                   |                |             | Multiple     | 2025-10-28              | HCP Review   | ۲                                                                                                    |  |  |  |  |
|             | RHC_INV2024005                         |                   |                |             | RHC202400    | 2025-10-28              | Returned     | Image: O Image: O |  |  |  |  |

# **Returned to Service Provider (continued)**

- Navigate to the **Invoice Item(s)** page.
- Select **Correction Request** and select the **Application Number**.
- Click the down arrow to view
   General Comment & Correction
   Requests History.
- Leave a comment and upload a file, if necessary, then click Save & Continue.

| FCC Form 469 - RHC_INV20240              |                        |               |           |                                |                         |           |                          |                       |                           |                                          |                                                   |                          |                                      |
|------------------------------------------|------------------------|---------------|-----------|--------------------------------|-------------------------|-----------|--------------------------|-----------------------|---------------------------|------------------------------------------|---------------------------------------------------|--------------------------|--------------------------------------|
| Start                                    |                        |               | Invoice I | em(s) Supporting Documentation |                         |           |                          |                       | Declaration of Assistance |                                          | Certification                                     |                          |                                      |
| Invoice Item(s)                          |                        |               |           |                                |                         |           |                          |                       |                           |                                          |                                                   |                          |                                      |
| FCC Form 466 Application Invoice Item(s) |                        |               |           |                                |                         |           |                          |                       |                           |                                          |                                                   |                          |                                      |
| <b>Q</b> , Search for FCC Forms          |                        |               | SEARCH    |                                |                         |           |                          |                       |                           |                                          |                                                   |                          | T - 3                                |
| FCC Form 466<br>Application Number       | Connection<br>Number # | HCP<br>Number | HCP Name  | Service<br>Category            | Service Type            | Bandwidth | Number Of<br>Voice Lines | Monthly<br>Rural Rate | Monthly<br>Urban Rate     | Recurring Amount<br>Remaining to Invoice | Non-Recurring<br>Amount Remaining to<br>Invoice 🕢 | Total Cost<br>Invoiced 🕢 | Today's Potential<br>Reimbursement 📀 |
| RHC20240                                 | 1                      |               |           | Data                           | Ethernet -<br>Dedicated | 100 Mbps  |                          | \$1,000.00            | \$100.00                  | \$12,000.00                              | \$500.00                                          | \$2,500.00               | \$1,230.00                           |

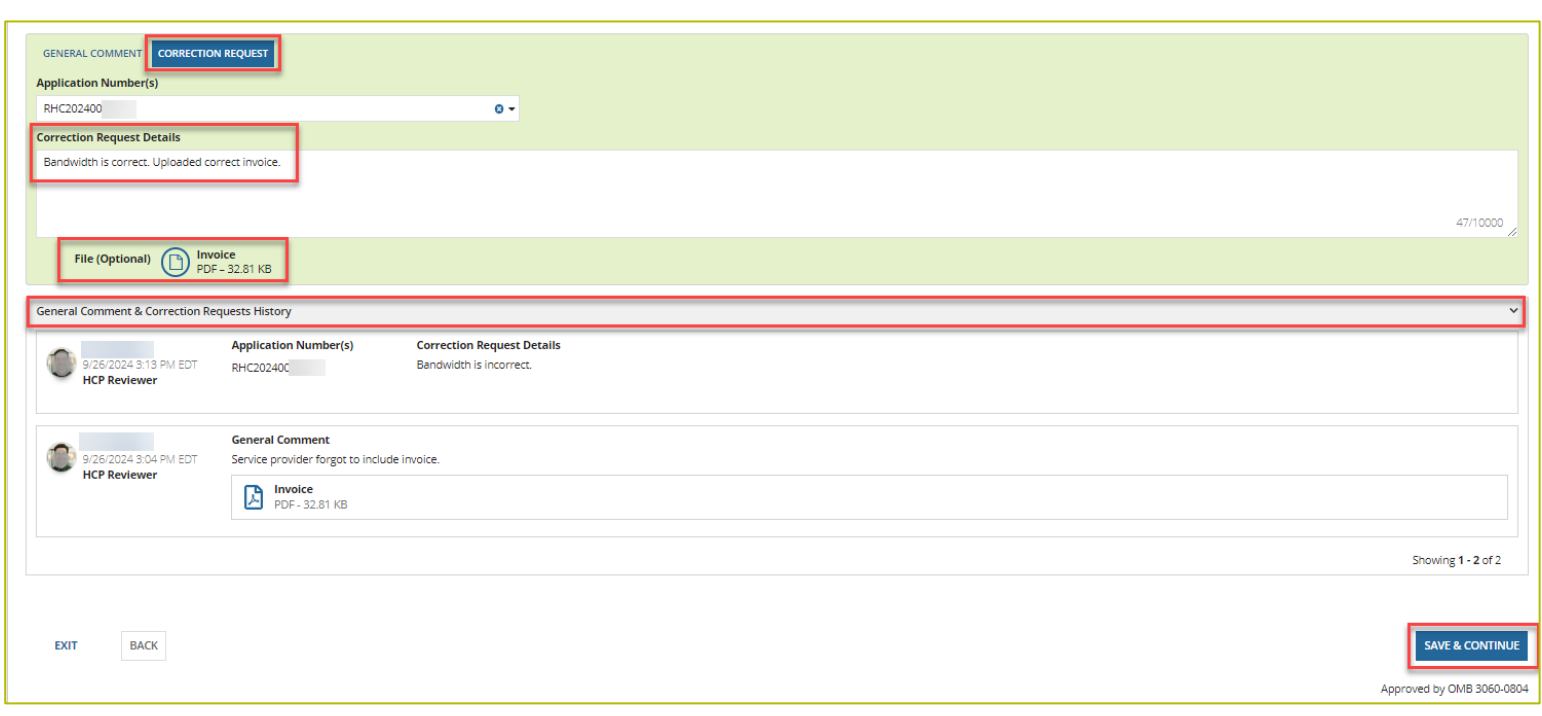

### **Returned to Service Provider (continued)**

- Navigate through all tabs, correcting information as needed.
- Click all **Certifications** to recertify corrected information and type your full name in the **Digital Signature** field.
- Click **Certify & Submit** to return the form to the HCP.

| FCC Form 469 - RHC_INV                                                                                                    | 20240                                                                                                    |                                                                                                    |                                                                                                    |                                                                                                    |
|----------------------------------------------------------------------------------------------------|----------------------------------------------------------------------------------------------------|----------------------------------------------------------------------------------------------------|----------------------------------------------------------------------------------------------------|----------------------------------------------------------------------------------------------------|
| Start                                                                                                    | Invoice Item(s)                                                                                                    | Supporting Documentation                                                                                                    | Declaration of Assistance                                                                                                    | Certification                                                                                                    |
| Application Summary                                                                                                    |                                                                                                    |                                                                                                    |                                                                                                    |                                                                                                    |
| Certifications                                                                                                    |                                                                                                    |                                                                                                    |                                                                                                    |                                                                                                    |
| The FCC Form 469 must be certified by both                                                                                                    | the Service Provider and the Health Care Provider (HCP). If                                                                                                    | you added funding requests associated with multiple HCPs to this in                                                                                                    | voice, this invoice will be split into multiple applications                                                                                                    | s so that each HCP can certify the appropriate funding requests.                                                                                                    |
| HCP Number                                                                                                    | HCP Name                                                                                                    | FCC Form 466 Application                                                                                                    | Invoice Number                                                                                                    | Service Provider Invoice Nickname                                                                                                    |
|                                                                                                    |                                                                                                    | RHC2024000                                                                                                    | RHC_INV202400                                                                                                    |                                                                                                    |
| Certify under penalty of perjury that in a<br>Certify under penalty of perjury that in a<br>Certify under penalty of perjury that the<br>roluting the Commission a rules requiring<br>Certify under penalty of perjury, as a con-<br>hquiries.<br>Understand that all documentation asso<br>Certify under penalty of perjury that noi-<br>ational security threat to the integrity of<br>Certify under penalty of perjury that noi-<br>ease, or otherwise obtain, any covered co | arged only for eligible services delivered or provided to the<br>ve not offered or provided a gift or any other thing of value<br>consultants or initic parties hired do not have an ownership<br>of fair and open competitive bidding.<br>altition of receiving support, that I will provide to the health .<br>inviewas laveito support has been or will be used to purcha<br>roommunications networks or the communications supply<br>ommunications equipment or service, or maintain any cove | applicant prior to submitting the involce form and accompanying do<br>to the applicant (or to the applicant's personnel, including its consul<br>interest, sales commission arrangement, or other financial stake in<br>care providers, on a timely basis, all information and documents reg<br>services received, must be retained for a period of at least five years<br>as obtain, maintain, improve, modify, or otherwise support any equi<br>chain since the effective date of the designations.<br>trend by the Commission that provides funds to be used for the capit<br>red communications equipment or service previously purchased, res | cumentation.<br>tant) for which It will provide services.<br>the service provider chosen to provide the requested 3<br>arding services that are necessary for the applicant to 1<br>after the last day of the delivery of supported services<br>ignment or services produced or provided by any comp<br>tal expenditures necessary for the provision of advance<br>ted, leased, or otherwise obtained, as required by 47 ( | services, and that they have otherwise compiled with RHC Program ru<br>submit required forms or respond to Commission or Administrator<br>pursuant to 47 CFR § 54.631.<br>and vdsignated by the Federal Communications Commission as posin<br>ed communications services has been or will be used to purchase, rer<br>CFR § 54.10 |
| Date ② 09/26/2024                                                                                                    | 8                                                                                                    | Digital Signatu                                                                                                    |                                                                                                    |                                                                                                    |
| EXIT BACK                                                                                                    |                                                                                                    |                                                                                                    |                                                                                                    | CERTIFY & SUBM                                                                                                    |

# **After Submitting**

- Once you click **Certify & Submit**, this message will appear.
- Click the arrow at the far right. to see the **Application Summary**.

| FCC Form 469 - RHC_                                                                                                    |                                                                                        |                                                                 |                                                                |                                                              |  |  |  |  |  |
|----------------------------------------------------------------------------------------------------|----------------------------------------------------------------------------------------|-----------------------------------------------------------------|----------------------------------------------------------------|--------------------------------------------------------------|--|--|--|--|--|
| Application Summary                                                                                                    |                                                                                        |                                                                 |                                                                |                                                              |  |  |  |  |  |
| ⊘ This application has been successfully submitted. My Forms Dashboard<br>Share your feedback (2-question survey) P    |                                                                                        |                                                                 |                                                                |                                                              |  |  |  |  |  |
| Certifications                                                                                                    |                                                                                        |                                                                 |                                                                |                                                              |  |  |  |  |  |
| The FCC Form 469 must be certified by both the Service Pro                                                             | vider and the Health Care Provider (HCP). If you added fund                            | ing requests associated with multiple HCPs to this invoice, th  | his invoice will be split into multiple applications so that e | ach HCP can certify the appropriate funding requests.        |  |  |  |  |  |
| HCP Number                                                                                                    | HCP Name                                                                               | FCC Form 466 Application                                        | Invoice Number                                                 | Service Provider Invoice Nickname                            |  |  |  |  |  |
|                                                                                                    |                                                                                        |                                                                 | RHC_                                                           |                                                              |  |  |  |  |  |
| I certify under penalty of perjury that I am authorized to                                                             | submit this request on behalf of the service provider. I unde                          | rstand that the service provider must apply the amount sub      | mitted, approved, and paid by USAC to the billing accour       | t of the applicant(s) and FRN/FRN ID listed on this invoice. |  |  |  |  |  |
| I certify under penalty of perjury that I have examined the                                                            | is form and attachments and that, to the best of my knowled                            | dge, information, and belief, the date, quantities, and costs p | provided are true and correct.                                 |                                                              |  |  |  |  |  |
| I certify under penalty of perjury that I have abided by al                                                            | I RHC Program requirements and procedures, including all a                             | pplicable Commission rules.                                     |                                                                |                                                              |  |  |  |  |  |
| I certify under penalty of perjury that the applicant paid                                                             | the appropriate urban rate for the telecommunications servi                            | ices.                                                           |                                                                |                                                              |  |  |  |  |  |
| I certify under penalty of perjury that I charged only for e                                                           | eligible services delivered or provided to the applicant prior t                       | o submitting the invoice form and accompanying document         | tation.                                                        |                                                              |  |  |  |  |  |
| I certify under penalty of perjury that I have not offered                                                             | or provided a gift or any other thing of value to the applicant                        | (or to the applicant's personnel, including its consultant) for | r which it will provide services.                              |                                                              |  |  |  |  |  |
| I certify under penalty of perjury that the consultants or<br>including the Commission's rules requiring fair and open | third parties hired do not have an ownership interest, sales o<br>competitive bidding. | commission arrangement, or other financial stake in the sen     | vice provider chosen to provide the requested services, a      | nd that they have otherwise complied with RHC Program rules, |  |  |  |  |  |

## What to Expect After Submitting to USAC

- An invoice is not considered submitted until approved by the HCP and received by USAC.
- With no Information Requests, the review generally takes about 30 days.
- If an Information Request is sent, it will come from rhcadmin@usac.org.
  - Respond to the Information Request in RHC Connect.
  - Email notifications sent from RHC Connect are from an unattended mailbox.
  - Use the Information Request tip sheet on the USAC website as a resource.
- Approval will be held until response is received and reviewed.
- Email notification of invoice approval will be sent from <a href="mailto:rhobble">rhcadmin@usac.org</a> to all account holders.

Available for Public Use

### Filing the FCC Form 469 – Applicants

Submitting the FCC Form 469 in RHC Connect

### **HCP Review**

- An email notification will be sent to account holders stating that there's an invoice available for review.
- Log in to RHC Connect.
- Carefully review form for accuracy.
  - Confirm billing period and invoiced amount.
  - If inaccurate, return invoice to the service provider.
- Certify and sign the FCC Form 469.

# **My Portal Landing Page**

• Log in to My Portal and click **RHC Connect.** 

| Universal Service<br>Administrative Co.                   |                                                                                                    |
|-----------------------------------------------------------|----------------------------------------------------------------------------------------------------|
| Dpcoming Dates                                            | Rural Health Care                                                                                                    |
| HCF Program<br>11/13 Funding<br>2024 Request<br>Webinar   | RHC Connect - Health care providers must use this section to create and<br>submit forms for the Healthcare Connect Fund (HCF) Program for all requir<br>forms other than the FCC Form 460 for FY2022 and later, and the<br>Telecommunications (Telecom) Program for the FCC Form 466 for FY2024 |
| 11/20<br>2024 Telecom<br>Funding<br>Request<br>Webinar    | and later.<br>RHC My Portal - Health care providers must use this section to create and submit required forms for the Connected Care Pilot Program (CCPP), for the                                                                                                    |
| HCF<br>12/11 Consortium<br>2024 Best Practices<br>Webinar | Healthcare Connect Fund (HCF) Program for multi-year commitments from<br>FY2021 and earlier, and for the Telecommunications (Telecom) Program for<br>FY2023 and earlier.                                                                                                    |
|                                                           | Connected Care Pilot Program - Health care providers must use this form complete, certify, and submit their required Connected Care Pilot Program Annual Reports and Final Report.                                                                                                    |

### Dashboard

- On the **My Forms** tab, you can view the status of all forms.
- Select FCC Form 469 from the dropdown menu under Form Type.
- Invoices waiting for HCP review will have
   HCP Review in the Status column.
- Click the "eye" icon to continue.

| HBOARD START A FORM |                      |                                        |             |                                                                     |                                                                                                    |                                          |                                                                                          |                                                |                              |
|---------------------|----------------------|----------------------------------------|-------------|---------------------------------------------------------------------|----------------------------------------------------------------------------------------------------|------------------------------------------|------------------------------------------------------------------------------------------|------------------------------------------------|------------------------------|
|                     | RHC Connect          | -                                      |             |                                                                     |                                                                                                    | -                                        | -                                                                                        |                                                | -                            |
|                     | · · ·                | (45) Unread Notifications              |             | My Forms                                                            |                                                                                                    | Irganizations                            | Post-Commitm                                                                             | ent Change Degu                                | este                         |
|                     | 13:43<br>Sep 26 2024 |                                        |             | () The Fundir                                                       | ig Year 2024 Funding Request Filing Window is <b>cic</b>                                                               | osed.                                    |                                                                                          |                                                |                              |
|                     |                      | My Forms<br>Form Type<br>Form 469      | SEARCH      |                                                                     |                                                                                                    |                                          |                                                                                          |                                                | <b>T</b> •                   |
|                     |                      | Q. Search RHC Form 4695                | Service     |                                                                     |                                                                                                    |                                          |                                                                                          |                                                |                              |
|                     |                      | G. Search RHC. Form 4655<br>Site Name  | Site Number | Invoice Number                                                      | Service Provider Name                                                                                                  | FCC Form 466                             | Last Update 🕴                                                                            | Status                                         | Actions                      |
|                     |                      | G. Search KHC. Form 4esis<br>Site Name | Site Number | Invoice Number<br>RHC_INV202400!                                    | Service Provider Name BellSouth Telecommunications, LLC                                                                | FCC Form 466<br>RHC202400                | Last Update 4                                                                            | Status<br>HCP Review                           | Actions<br>@                 |
|                     |                      | Q. Search KHL Form 4ebs                | Site Number | Invoice Number<br>RHC_INV202400<br>RHC_INV202400                    | Service Provider Name BellSouth Telecommunications, LLC Teleport Communications America, LLC                           | FCC Form 466<br>RHC202400<br>Multiple    | Last Update<br>9/26/2024 12:37 PM EDT<br>9/25/2024 12:42 PM EDT                          | Status<br>HCP Review<br>HCP Review             | Actions<br>@                 |
|                     |                      | Q. Search KHL Form 4ebs                | Site Number | Invoice Number<br>RHC_INV202400:<br>RHC_INV202400-<br>RHC_INV202400 | Service Provider Name BellSouth Telecommunications, LLC Teleport Communications America, LLC Cox Virginia Telcom, LLC. | FCC Form 466 RHC202400 Multiple Multiple | Last Update<br>9/26/2024 12:37 PM EDT<br>9/25/2024 12:42 PM EDT<br>9/24/2024 2:00 PM EDT | Status<br>HCP Review<br>HCP Review<br>Returned | Actions<br>(*)<br>(*)<br>(*) |

#### **Summary Page**

- Message in the yellow box instructs HCP to review each tab carefully and make comments or upload files where appropriate.
- SPIN used on the FCC Form 466 for this FRN is displayed.

| - RHC_INV20                                                                                                    |                                      |
|----------------------------------------------------------------------------------------------------|--------------------------------------|
| Summary Invoice item(s) Supporting Documentation Declaration of Assistance Generated Documents                                                                                                    |                                      |
| Summary                                                                                                    |                                      |
| Paperwork Reduction Act (PRA)                                                                                                    | >                                    |
| A Please review each tab of this application carefully. To return or finalize this FCC Form 469, click the 'Return or Finalize' button from the Invoice Item(s) tab. Comments and files may be attached to the bottom of each tab. |                                      |
| SPIN/498 ID 143                                                                                                    |                                      |
|                                                                                                    | GENERAL COMMENT / CORRECTION REQUEST |
| General Comment & Correction Requests History                                                                                                    | *                                    |
| No comment history available                                                                                                    |                                      |
|                                                                                                    |                                      |
|                                                                                                    | Approved by OMB 3060-0804            |

# **Invoice Item(s)**

- Click **Return or Finalize** after all information is reviewed to return the FCC Form 469 to the service provider for corrections or to finalize and submit the form to USAC.
- All data is read-only for the HCP, so the FCC Form 469 must be returned to the service provider to make corrections.
- Leave a comment or a correction request by clicking the hyperlink titled General Comment/Correction Request.

|                                          |                                                                                                |               |          |                     |                         | - RH      | C_INV202                 | 240                   |                       |                                                      | _                                                 |                          | RETURN OR FINALIZE                   |
|------------------------------------------|------------------------------------------------------------------------------------------------|---------------|----------|---------------------|-------------------------|-----------|--------------------------|-----------------------|-----------------------|------------------------------------------------------|---------------------------------------------------|--------------------------|--------------------------------------|
| Summary Invoice item                     | Summary Invoice item(s) Supporting Documentation Declaration of Assistance Generated Documents |               |          |                     |                         |           |                          |                       |                       |                                                      |                                                   |                          |                                      |
| Invoice Item(s)                          |                                                                                                |               |          |                     |                         |           |                          |                       |                       |                                                      |                                                   |                          |                                      |
| FCC Form 466 Application Invoice Item(s) |                                                                                                |               |          |                     |                         |           |                          |                       |                       |                                                      |                                                   |                          |                                      |
| Q. Search for FCC Forms                  |                                                                                                |               | SEARCH   |                     |                         |           |                          |                       |                       |                                                      |                                                   |                          | <b>▼</b> • €                         |
| FCC Form 466<br>Application Number       | Connection<br>Number #                                                                         | HCP<br>Number | HCP Name | Service<br>Category | Service Type            | Bandwidth | Number Of<br>Voice Lines | Monthly<br>Rural Rate | Monthly<br>Urban Rate | Recurring Amount<br>Remaining to Invoice<br><b>2</b> | Non-Recurring<br>Amount Remaining to<br>Invoice @ | Total Cost<br>Invoiced 🕑 | Today's Potential<br>Reimbursement 🎯 |
| RHC20240                                 | 1                                                                                              |               |          | Data                | Ethernet -<br>Dedicated | 100 Mbps  |                          | \$1,000.00            | \$100.00              | \$12,000.00                                          | \$500.00                                          | \$2,500.00               | \$1,230.00                           |
|                                          | General comment / correction request                                                           |               |          |                     |                         |           |                          |                       |                       |                                                      |                                                   |                          | IENT / CORRECTION REQUEST            |
| General Comment & Corr                   | ection Requests His                                                                            | tory          |          |                     |                         |           |                          |                       |                       |                                                      |                                                   |                          | ~                                    |
| No comment history avail                 | able                                                                                           |               |          |                     |                         |           |                          |                       |                       |                                                      |                                                   |                          |                                      |

# **Invoice Item(s) (continued)**

- To enter a correction request, click **Correction Request**.
- Select the **Application Number** from the dropdown menu.
- Enter the details of the correction request in the field and, if necessary, upload a supporting document.

| , Search for FCC Forms                               |                        |               | SEARCH   |                     |                         |           |                          |                       |                       |                                               |                                                   |                          | Τ-                                   |
|------------------------------------------------------|------------------------|---------------|----------|---------------------|-------------------------|-----------|--------------------------|-----------------------|-----------------------|-----------------------------------------------|---------------------------------------------------|--------------------------|--------------------------------------|
| CC Form 466<br>opplication Number                    | Connection<br>Number # | HCP<br>Number | HCP Name | Service<br>Category | Service Type            | Bandwidth | Number Of<br>Voice Lines | Monthly<br>Rural Rate | Monthly<br>Urban Rate | Recurring Amount<br>Remaining to Invoice<br>🛿 | Non-Recurring<br>Amount Remaining to<br>Invoice 🕑 | Total Cost<br>Invoiced 😧 | Today's Potential<br>Reimbursement 🕢 |
| 1C20240                                              | 1                      |               |          | Data                | Ethernet -<br>Dedicated | 100 Mbps  |                          | \$1,000.00            | \$100.00              | \$12,000.00                                   | \$500.00                                          | \$2,500.00               | \$1,230.00                           |
| pprication number(s)                                 |                        |               |          | 0 -                 |                         |           |                          |                       |                       |                                               |                                                   |                          |                                      |
| HC20240i                                             | tails                  |               |          |                     |                         |           |                          |                       |                       |                                               |                                                   |                          |                                      |
| HC20240(<br>rrection Request De<br>correct bandwidth | tails                  |               |          |                     |                         |           |                          |                       |                       |                                               |                                                   |                          | 19/10                                |

# **Invoice Item(s) (continued)**

- If the service provider uploaded documents, they will be visible to download and review on the **Supporting Documentation** page.
- To upload supporting documents, click General Comment/Correction Request, select either General Comment or Correction Request, leave an explanation and upload the supporting document(s).

| Click Save. | Supporting Docum               | nentation      |                                 |           |             |
|-------------|--------------------------------|----------------|---------------------------------|-----------|-------------|
|             | Document Type                  | Description    | FCC Form 466 Application Number | File Name | Uploaded On |
|             |                                |                | No items available              |           |             |
|             |                                |                |                                 |           |             |
|             | GENERAL COMMENT                | CTION REQUEST  |                                 |           |             |
|             | General Comment                |                |                                 |           |             |
|             | Service provider did not uploa | ad invoice.    |                                 |           |             |
|             |                                | Invoice        |                                 |           | 40/10000    |
|             | File (Optional)                | PDF - 32.81 KB |                                 |           | SAVE        |

### **Declaration of Assistance**

• The **Declaration of Assistance** question on the FCC Form 469 is answered by the service provider, so the response cannot be edited by the HCP.

| - RHC_INV20240                                                                                                    |                           |
|----------------------------------------------------------------------------------------------------|---------------------------|
| Summary Invoice item(s) Supporting Documentation Declaration of Assistance Generated Documents                                                                                                    |                           |
| Declaration of Assistance                                                                                                    |                           |
| Have any consultants or third parties helped you to identify the applicant's Request for proposals (RFP) or FCC Form 465, helped to connect you with the health care provider participating in the program, or is anyone authorized to act on your behalf in the RHC Program?<br>Ves No |                           |
| [☑ GENERAL COM                                                                                                    | MENT / CORRECTION REQUEST |
| General Comment & Correction Requests History                                                                                                    | ~                         |
| No comment history available                                                                                                    |                           |
|                                                                                                    |                           |
|                                                                                                    |                           |
|                                                                                                    | Approved by OMB 3060-0804 |

#### **Generated Documents**

- Once the FCC Form 469 is submitted, a PDF version of the form is generated and can be accessed on the **Generated Documents** tab.
- **Generated Documents** tab is the same for both the applicant and the service provider.

| Form 469 - Hospital -                                                                         | - RHC_INV2024         |                           |
|-----------------------------------------------------------------------------------------------|-----------------------|---------------------------|
| Summary Invoice item(s) Supporting Documentation Declaration of Assitance Generated Documents |                       |                           |
| Generated Documents                                                                           |                       |                           |
| FCC FORM 469 GENERATED DOCUMENTS                                                              |                       |                           |
| Document Type                                                                                 | Date                  | Action                    |
| FCC Form 469 PDF - Submitted                                                                  | 9/27/2024 3:05 PM EDT | View   Download           |
| FCC Form 469 Excel- Submitted                                                                 | 9/27/2024 3:05 PM EDT | Download                  |
|                                                                                               |                       | Approved by OMB 3060-0804 |

### **Invoice Item(s) – Return or Finalize**

- Navigate back to the **Invoice Item(s)** page.
- All comments and correction requests are displayed.
- Click Return or Finalize.

|                                   |                        |                                 |                       |                      |                         | - RH      | C_INV20                  | 240                   |                       |                                          |                                                   |                          | RETURN OR FINAL                      |
|-----------------------------------|------------------------|---------------------------------|-----------------------|----------------------|-------------------------|-----------|--------------------------|-----------------------|-----------------------|------------------------------------------|---------------------------------------------------|--------------------------|--------------------------------------|
| Summary Invoice iten              | n(s) Supporting [      | Documentation                   | Declaration of Assi   | stance Generated     | Documents               |           |                          |                       |                       |                                          |                                                   |                          | -                                    |
| nvoice ltem(s)                    |                        |                                 |                       |                      |                         |           |                          |                       |                       |                                          |                                                   |                          |                                      |
| C Form 466 Application            | Invoice Item(s)        |                                 |                       |                      |                         |           |                          |                       |                       |                                          |                                                   |                          |                                      |
| Search for FCC Forms              |                        |                                 | SEARCH                |                      |                         |           |                          |                       |                       |                                          |                                                   |                          | τ.                                   |
| CC Form 466<br>Application Number | Connection<br>Number # | HCP<br>Number                   | HCP Name              | Service<br>Category  | Service Type            | Bandwidth | Number Of<br>Voice Lines | Monthly<br>Rural Rate | Monthly<br>Urban Rate | Recurring Amount<br>Remaining to Invoice | Non-Recurring<br>Amount Remaining to<br>Invoice 🕢 | Total Cost<br>Invoiced 😧 | Today's Potential<br>Reimbursement 🕑 |
| HC202400                          | 1                      |                                 |                       | Data                 | Ethernet -<br>Dedicated | 100 Mbps  |                          | \$1,000.00            | \$100.00              | \$12,000.00                              | \$500.00                                          | \$2,500.00               | \$1,230.00                           |
|                                   |                        |                                 |                       |                      |                         |           |                          |                       |                       |                                          | G                                                 | GENERAL COM              | MENT / CORRECTION RE                 |
| General Comment & Cor             | rection Requests Hi    | story                           |                       |                      |                         |           |                          |                       |                       |                                          |                                                   |                          |                                      |
| <u> </u>                          | Applic                 | ation Number                    | (s) Correc            | tion Request Details |                         |           |                          |                       |                       |                                          |                                                   |                          |                                      |
| 9/26/2024 3:13 F<br>HCP Reviewer  | PM EDT RHC20           | 240                             | Bandwi                | idth is incorrect.   |                         |           |                          |                       |                       |                                          |                                                   |                          |                                      |
|                                   |                        |                                 |                       |                      |                         |           |                          |                       |                       |                                          |                                                   |                          |                                      |
| •                                 | Gener                  | al Comment                      |                       |                      | 1                       |           |                          |                       |                       |                                          |                                                   |                          |                                      |
| 9/26/2024 3:04 F                  | PM EDT Service         | e provider forgo                | t to include invoice. |                      |                         |           |                          |                       |                       |                                          |                                                   |                          |                                      |
|                                   | A                      | <b>Invoice</b><br>PDF - 32.81 K | в                     |                      |                         |           |                          |                       |                       |                                          |                                                   |                          |                                      |
|                                   |                        |                                 |                       |                      |                         |           |                          |                       |                       |                                          |                                                   |                          |                                      |
|                                   |                        |                                 |                       |                      |                         |           |                          |                       |                       |                                          |                                                   |                          | Showing 1 - 2 of                     |

### **Invoice Line Items – Return for Changes**

- Select Return for Changes to the Service Provider.
- You must add at least one comment, then click **Next**.
- Warning states if **Yes** is selected, this action cannot be reversed.
- Click **Yes** to continue.

|                                                                                                    | - RHC_INV20240                                                                                                    |      |
|----------------------------------------------------------------------------------------------------|----------------------------------------------------------------------------------------------------|------|
| Review                                                                                                    |                                                                                                    |      |
| If you choose to <b>Return for Changes</b> , you must add at least o                                                                          | ne comment within the application screens, summarizing the issue(s) within the FCC Form 469.                                                                                                    |      |
| I have reviewed this FCC Form 46<br>Return for Changes to the Serv                                                                            | B and i would like to                                                                                                    |      |
| CANCEL                                                                                                    |                                                                                                    | NEXT |
|                                                                                                    |                                                                                                    |      |
|                                                                                                    | - RHC_INV20240                                                                                                    |      |
| Review                                                                                                    | - RHC_INV20240 Do you want to return the Invoice RHC_INV202400501_100025 to the Service Provider? This action cannot be reversed.                                                                                                    |      |
| Review If you choose to Return for Changes, you must add at least o                                                                           | - RHC_INV20240  Do you want to return the invoice RHC_INV202400501_100025 to the Service Provider? This action cannot be reversed.  ne comment within the a  NO  YES  orm 469.                                                                                                    |      |
| Review<br>If you choose to Return for Changes, you must add at least o<br>I have reviewed this FCC Form 46                                    | - RHC_INV20240  Do you want to return the invoice RHC_INV202400501_100025 to the Service Provider? This action cannot be reversed.  Inconverte within the a and i would like to                                                                                                    |      |
| ● If you choose to <b>Return for Changes</b> , you must add at least o<br>I have reviewed this FCC Form 46<br>Return for Changes to the Servi | - RHC_INV20240  Do you want to return the invoice RHC_INV202400501_100025 to the Service Provider? This action cannot be reversed.  Provider  Incomment within the a  Provider Intervention Intervention Interventin Intervention Intervention Intervention Intervention Intervention |      |

## **Invoice Returned**

• Confirmation that invoice has been returned.

| This invoice has been returned. Please go to My Forms Dashboard to see latest updates. |       |
|----------------------------------------------------------------------------------------|-------|
|                                                                                        |       |
|                                                                                        |       |
|                                                                                        | CLOSE |
|                                                                                        |       |

• Status of invoice appears on the **My Forms** tab of the **Dashboard**.

| DASHBOARD START A FORM |             |                           |             |                  |                                                          |              |                       |                 |         |
|------------------------|-------------|---------------------------|-------------|------------------|----------------------------------------------------------|--------------|-----------------------|-----------------|---------|
| $\backslash$           | _           | -                         |             |                  | -                                                        | -            |                       |                 | -       |
|                        | RHC Connect | A.                        |             |                  |                                                          |              |                       |                 |         |
|                        | <           | (45) Unread Notifications |             |                  |                                                          |              |                       |                 | >       |
|                        |             | Information Requests      |             | My Forms         | My Orga                                                  | nizations    | Post-Commitme         | nt Change Reque | ests    |
|                        | 15:31       |                           |             | () The Funding \ | Year 2024 Funding Request Filing Window is <b>closer</b> | L.           |                       |                 |         |
|                        | Sep 26 2024 | My Forms                  |             |                  |                                                          |              |                       |                 |         |
|                        |             | Form Type<br>Form 469     |             |                  |                                                          |              |                       |                 |         |
|                        |             | Q. Search RHC Form 469s   | SEARCH      |                  |                                                          |              |                       |                 | Τ-      |
|                        |             | Site Name                 | Site Number | Invoice Number   | Service Provider Name                                    | FCC Form 466 | Last Update 🛛 🖡       | Status          | Actions |
|                        |             |                           |             | RHC_INV20240     | BellSouth Telecommunications, LLC                        | RHC202400    | 9/26/2024 3:28 PM EDT | Returned        | ۲       |

### **Return to HCP**

- The HCP account holders will receive an email once the service provider addresses the correction request and returns it to the HCP for review.
- Navigate to the My Forms tab on the Dashboard, select FCC Form 469 under Form
   Type, and click the view icon under the Actions column of the invoice to be reviewed.

| BASHBOARD START A FORM |             |                          |             |                |                                                         |                           |                       |                      |         |
|------------------------|-------------|--------------------------|-------------|----------------|---------------------------------------------------------|---------------------------|-----------------------|----------------------|---------|
|                        | -           | -                        | 5-          |                | -                                                       | -                         |                       |                      | -       |
|                        | RHC Connect | (45)Upraad Notifications |             |                |                                                         |                           |                       |                      |         |
|                        |             | Information Requests     |             | My Forms       | My Orga                                                 | nizations                 | Post-Commitme         | ent Change Requ      | uests   |
|                        | 16:27       |                          |             | © The Funding  | g Year 2024 Funding Request Filing Window is closed     | L                         |                       |                      |         |
|                        | Sep 26 2024 | My Forms                 |             |                |                                                         |                           |                       |                      |         |
|                        |             | Form Type<br>Form 469    |             |                |                                                         |                           |                       |                      |         |
|                        |             | Q. Search RHC Form 469s  | SEARCH      |                |                                                         |                           |                       |                      | T -     |
|                        |             | Site Name                | Site Number | Invoice Number | Service Provider Name BellSouth Telecommunications, LLC | FCC Form 466<br>RHC202400 | 9/26/2024 4:21 PM EDT | Status<br>HCP Review | Actions |

# **HCP Review After Return**

- Navigate to Invoice Item(s) and click the down arrow to the right of General Comment & Request History to view comments and correction requests.
- Navigate through all sections to confirm all information is correct.
- On Invoice Item(s) page, click Return or Finalize.

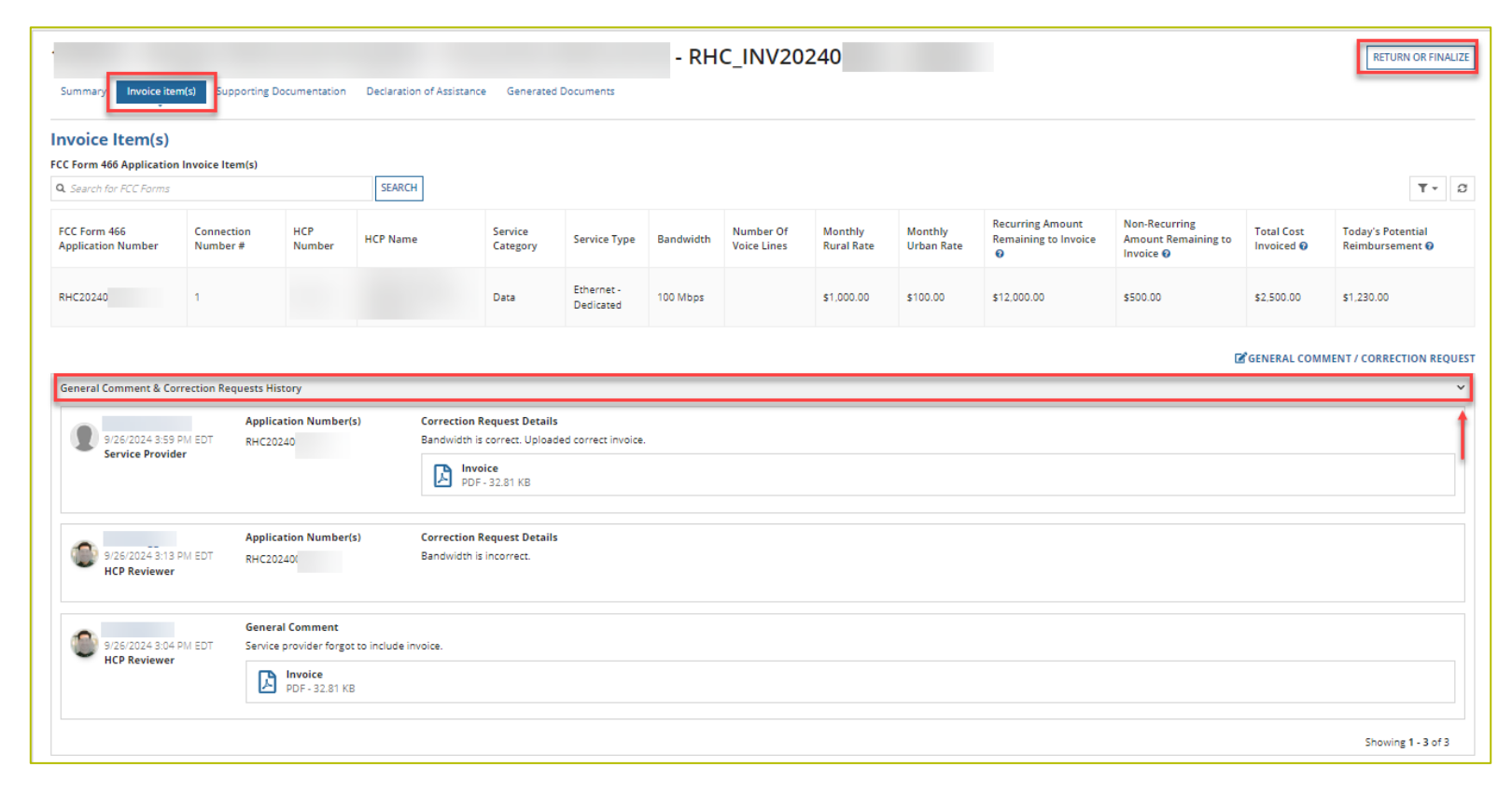

# **Finalizing the FCC Form 469**

• If everything is correct, click **Finalize**, then click **Next**.

| НСР                             | - RHC_INV20240(                                                                    |                                       |   |
|---------------------------------|------------------------------------------------------------------------------------|---------------------------------------|---|
| Review                          |                                                                                    |                                       |   |
| If you choose to Return for Cha | nges, you must add at least one comment within the application screens, summarizin | the issue(s) within the FCC Form 469. |   |
|                                 | I have reviewed this FCC Form 469 and i would like to                              |                                       |   |
|                                 | Return for Changes to the Service Provider O Finalize                              | •                                     |   |
| CANCEL                          |                                                                                    | NEXT                                  | - |

### **HCP Certifications**

- Read and click all **Certifications**.
- You are unable to move forward until all certifications are clicked.
- Type your full name as it appears in RHC Connect in the **Digital Signature** field.
- Click Certify & Submit.

| FCC Form 469 - RHC_INV20240                                                                                                    |                                                                                                    |
|----------------------------------------------------------------------------------------------------|----------------------------------------------------------------------------------------------------|
| Certifications                                                                                                    |                                                                                                    |
| <ul> <li>certify under penalty of perjury that I am authorized to submit this request on behalf of the applicant.</li> <li>certify under penalty of perjury that I have examined this form and attachments and, to the best of my knowledge, information, and belief, all information of certify under penalty of perjury that the applicant has received the related telecommunications services itemized on the invoice form.</li> </ul> | ation contained therein is true and correct.                                                                             |
| <ul> <li>certify under penalty of perjury that the required urban rate payment for the telecommunications services was remitted to the service provider.</li> <li>understand that all documentation associated with this application, including all billing records for services received, must be retained for a period of</li> </ul>                                                                                                    | f at least five years after the last date of service delivered in a particular funding year pursuant to 47 CFR 5 54.631. |
| Certifier's Full Name Date  09/26/2024                                                                                                    | Digital Signature Enter name exactly as it is listed in the Certifier's Full Name Field                                  |
| EXIT                                                                                                    | CERTIFY & SUBMIT                                                                                                    |

# **After Submitting**

 Once you click Certify & Submit, a message indicating that the application was successfully submitted will be displayed.

| FCC Form 469 - RHC_INV20240                                                                                                    |                           |
|----------------------------------------------------------------------------------------------------|---------------------------|
| This application has been successfully submitted. My Forms Dashboard                                                                                                    |                           |
| Certifications                                                                                                    |                           |
| I certify under penalty of perjury that I am authorized to submit this request on behalf of the applicant.                                                                                                    |                           |
| I certify under penalty of perjury that I have examined this form and attachments and, to the best of my knowledge, information, and belief, all information contained therein is true and correct.                                                                              |                           |
| I certify under penalty of perjury that the applicant has received the related telecommunications services itemized on the invoice form.                                                                                                    |                           |
| I certify under penalty of perjury that the required urban rate payment for the telecommunications services was remitted to the service provider.                                                                                                    |                           |
| I understand that all documentation associated with this application, including all billing records for services received, must be retained for a period of at least five years after the last date of service delivered in a particular funding year pursuant to 47 CFR § 54.63 | I                         |
|                                                                                                    |                           |
| Certifier's Full Name                                                                                                    |                           |
|                                                                                                    |                           |
| Date 🚱 09/26/2024                                                                                                    |                           |
|                                                                                                    |                           |
|                                                                                                    | Approved by OMB 3060-0804 |

# **After Submitting (continued)**

- Navigate to the **My Forms** tab on the **Dashboard** and select **Form 469** from the dropdown menu under **Form Type**.
- Under the **Status** column, the FCC Form 469 should be displayed as **Submitted**.
- Click the icons under the **Actions** column to view, download an Excel spreadsheet, or download a PDF version of the FCC Form 469.

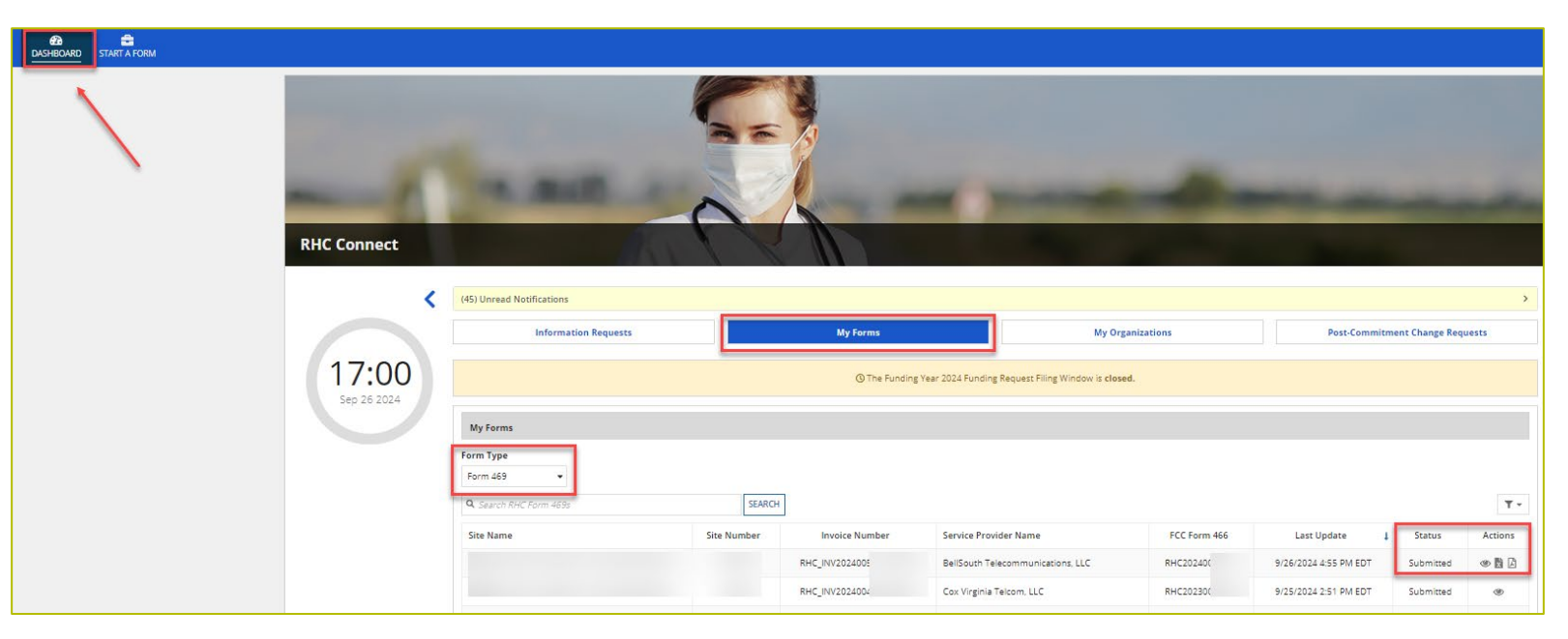

## **Best Practices for Creating the FCC Form 469**

- Consolidate invoices.
- Use calendar drop down for billing start and end dates.
- Identify eligible amount for chosen period.
- Common issues:
  - Expense items unavailable to invoice
  - \$0.00 in the USF Support Amount to be Paid column
  - Error Messages

# **Commonly Asked Questions (continued)**

- Why is the service start date greyed out?
  - When you file the first FCC Form 469 for an FRN, you are prompted you to enter a date into the service start date field.
  - Once USAC approves an FCC Form 469 with a service start date, neither USAC nor the account holder or service provider can modify that date at a later time.

# **Commonly Asked Questions (continued)**

- Why is USAC requesting supporting documentation for my FCC Form 469?
  - Per <u>FCC Report and Order 19-78</u>, USAC must ensure that an invoice accurately reflects the services an HCP is receiving and the support due to the service provider.
  - RHC is requesting supporting documentation to verify the services that were submitted on the FCC Form 469 and confirm eligibility for payment for the requested billing period.
  - This validation ensures that HCPs receive accurate funding for approved services and eliminates the risk of fraud, waste, and abuse of program funds.

# **Supporting Documentation – Best Practices**

When responding to Information Requests, please submit the following documentation:

- **Copies of billing documentation** for the referenced billing period with the following information highlighted:
  - HCP Name
  - Circuit Location(s)
  - Billing Account Number (BAN)
  - Bandwidth
  - Circuit ID (if applicable)
  - Service Type
  - Monthly Recurring Charges (MRC)

### **Supporting Documentation – Best Practices (continued)**

- **Proof of payment** for the requested billing period, e.g., check, bank statement, or a printout from the accounts payable system. Proof of payment must that the HCP has paid the urban rate.
  - In the absence of payment or if no payment was made as a result of **credits** on an account, please provide an explanation of what action resulted from the credits.
- If these details can't be identified on an invoice or proof of payment document, please provide the contract or service agreement.
- Supporting documents must be submitted by the deadline on the Information Request.
- Requests for deadline extensions must be submitted **prior to the original deadline**.

### **Supporting Documentation - Examples**

• Marked up invoice that clearly reflects HCP, Billing Account Number (BAN) Circuit Location(s), Bandwidth, Service Type, and Monthly Recurring Charge (MRC).

| Account Number 900/ Billing Account Number                                | Invoice Number                                     |                  |
|---------------------------------------------------------------------------|----------------------------------------------------|------------------|
| Service Details Expense Type/Circuit ID<br>Ethernet Network Service : 62. |                                                    |                  |
| Location A: Community Hospital,                                           |                                                    |                  |
| Service Charges<br>Becurice Charges<br>HCP name and service location      |                                                    |                  |
| Total Service Charges                                                     | 1,8                                                | 96.04            |
| Total Charges                                                             |                                                    | 96.04            |
| Recurring Charges Dandwidth Description                                   | Date Range A                                       | nount            |
| Port - Gig E<br>Regional Bandwidth - 1000 Mbps - Basic CoS                | Aug 1, 23 to Aug 31, 23<br>Aug 1, 23 to Aug 31, 23 | 63.32<br>32.72 M |
| I otal Recurring Charges                                                  | 1,8                                                | 96.04            |

# **Supporting Documentation – Examples (continued)**

• Proof of payment using an accounts payable statement.

|                          |                         |               | Accounts                | Payable Statement         |                               |                                     |
|--------------------------|-------------------------|---------------|-------------------------|---------------------------|-------------------------------|-------------------------------------|
| Company                  |                         |               | Payment Terms           | Net 1                     | Ship-To Address               | (empty)                             |
| Supplier                 |                         |               | Discount Date           | (empty)                   | Settlement Runs               |                                     |
| Currentin                | LICO                    |               | Due Date                | 06/18/202                 | On Hold                       | No                                  |
| Invoice Date             | 06/17/2021              |               | Default Payment<br>Type | PayMode Direct Deposit    | Supplier Document<br>Received | No                                  |
| Invoice Received<br>Date | 07/02/202.              |               | Default Tax Option      | Enter Tax Due to Supplier | Supplier's Invoice<br>Number  | Proof of<br>payment<br>matches invo |
| Total Invoice<br>Amount  | 154.94                  |               |                         |                           | External PO Number            | (empty) number                      |
| Amount Due               | 0.00                    |               |                         |                           | Referenced Invoices           | (empty)                             |
|                          |                         |               |                         |                           | Statutory Involce<br>Type     | nited States of America             |
| Invoice Lines            | Activity Pr             | ocess History |                         |                           |                               |                                     |
|                          |                         |               |                         |                           |                               | Turn on the new tables view         |
| Payments 1 item          |                         |               |                         |                           |                               | Payment amount 🕮 🐨 🛍 🖬              |
| Supplier<br>Payment Payn | ment Date<br>yment date | Status        | Reconciliation Status   | Company                   | Transaction Reference         | Payment Amount Discount Taken       |
|                          |                         |               |                         |                           |                               | a contrata de la contrata           |
## **Supporting Documentation – Examples (continued)**

• Proof of payment by check.

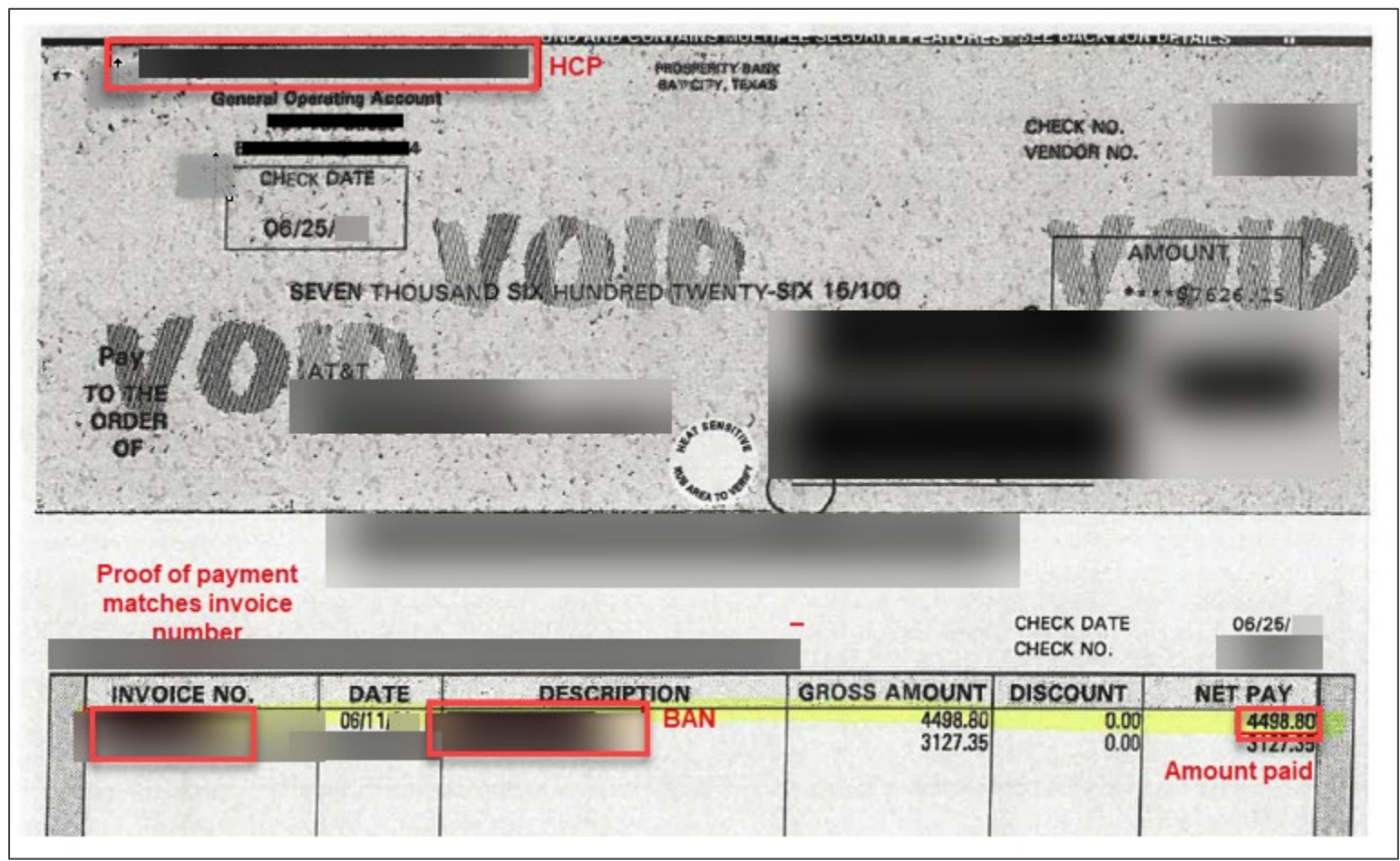

## **Supporting Documentation**

- If supporting documentation is found to be insufficient or does not confirm approved services, a reviewer will send an Information Request.
- If a discrepancy is discovered, the invoice may be returned for corrections or denied.
  - Discrepancies can occur when the service approved on the FCC Form 466 is not the same service as what is in use and being billed by the service provider.
    - Example: The bandwidth for an expense increased from 25 Mbps to 50 Mbps, even if there is no change to the monthly recurring charge.
- Any pending issues about services must be resolved prior to submitting an invoice to USAC.
  - If a service provider is in dispute with their customer, an invoice **should not** be submitted to USAC until the dispute has been resolved.

### **Information Request Reminders**

- Forms with missing or incomplete information or documentation cannot be processed.
- If USAC requires information that cannot be located on the submitted supporting documentation, you will receive an Information Request.
- All account holders will receive all Information Requests.
- Account holders have 14 calendar days to answer the Information Request.
  - 11:59 p.m. ET on the 14<sup>th</sup> day would be the last time to respond to the Information Request.
- Forms are denied if Information Requests are not answered within 14 calendar days.

# **Questions?**

### **Invoicing and Disbursement Process**

#### Submitting the FCC Form 469 in RHC Connect

### **Telecom Program Invoicing**

- If supporting documentation is found to be insufficient or does not confirm approved services, a reviewer will send an Information Request.
  - If a discrepancy is discovered, the FCC Form 469 may be denied.
- USAC pays invoices in batches on the sixth and the 21st day of each month.
  - If the payment batch falls on a weekend or a holiday, the payment batch will be completed on the next business day.
- Service providers can expect payment of the approved invoice to arrive in their bank accounts three business days after the payment batch date.
- The online invoice status report is sent to the service provider point of contact (POC) on the payment batch date.
- The report explains which invoiced line items were accepted and denied (if any).

### **Disbursement Process**

- All account holders and service provider will receive email notification from <u>rhcadmin@usac.org</u> once the FCC Form 463 or Telecom invoice is approved.
- Funds are disbursed to the service provider on the sixth and 21st of each month, barring weekends and holidays.
  - For clerical errors, please notify USAC **before** the disbursement date.
- Record-keeping
  - HCPs and service providers are required to maintain records of billing and invoices for at least five years.

### **Red Light Status and Voluntary Netting**

- <u>Red Light status</u>
  - Contact Customer Support: (888) 641-8722
- Voluntary Netting

Block 17: Offsetting Disbursement Payments Against Federal Universal Service Contribution Obligations For Rural Healthcare Participants

See Instruction Section III.O

The following information pertains only to telecommunications companies participating in the Rural Health Care Program. In accordance with FCC rule section 54.679 regarding Rural Health Care payments, a telecommunications company may choose to offset its payment against its Federal universal service contribution. A telecommunications company must have an FCC Form 499 Filer ID number in order to offset its Rural Health Care Program payments against its Federal universal service contribution. In order to obtain an FCC Form 499 Filer ID number, visit http://www.usac.org/cont/tools/forms/default.aspx and select FCC Form 499. You do not need an FCC Form 499 Filer ID in order to be issued a FCC Form 498 ID.

94 Yes, I want my Rural Health Care Program disbursement payments to be offset against my Federal universal service contribution obligations. This box must be checked in order to receive offsets. The Default is "No."

#### **Resources**

#### Submitting the FCC Form 469 in RHC Connect

### Resources

#### **Service Providers**

- <u>Step 5: Invoice USAC</u> webpage for service providers
  - <u>Healthcare Connect Fund (HCF) Program</u> webpage
  - <u>Telecommunications (Telecom Program)</u> webpage
- <u>FCC Form 469 User Guide</u> for service providers

HCPs

- <u>Step 6: Invoice USAC</u> webpage for HCPs
- <u>Welcome to RHC Connect FCC Form 469</u> webpage for HCPs
- <u>FCC Form 469 User Guide</u> for HCPs

### **RHC Program Customer Service Center**

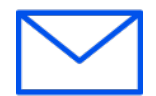

- Email: <u>RHC-Assist@usac.org</u>
- Include in your email
  - HCP Number
  - FRN Number
- Phone: (800) 453-1546
  - Hours are 8 a.m. 8 p.m. ET
  - Monday- Friday

### **RHC Customer Service Center**

| The RHC Customer Service Center CAN                                          | The RHC Customer Service Center CANNOT                                                    |
|------------------------------------------------------------------------------|-------------------------------------------------------------------------------------------|
| Answer general questions regarding both programs                             | Determine eligibility of a specific site or service before<br>an official form submission |
| Provide account holder information for an HCP                                | Review a form or document for accuracy before an official submission                      |
| Provide clarity regarding FCC Report and Order 19-78<br>and other FCC Orders | Contact a service provider or other account holder on someone else's behalf               |
| Provide helpful resources and best practices for forms                       | Provide documents that are not already accessible in My Portal                            |
| Assist with My Portal and RHC Connect                                        | Transfer a call to a specific form reviewer                                               |

# **Questions?**

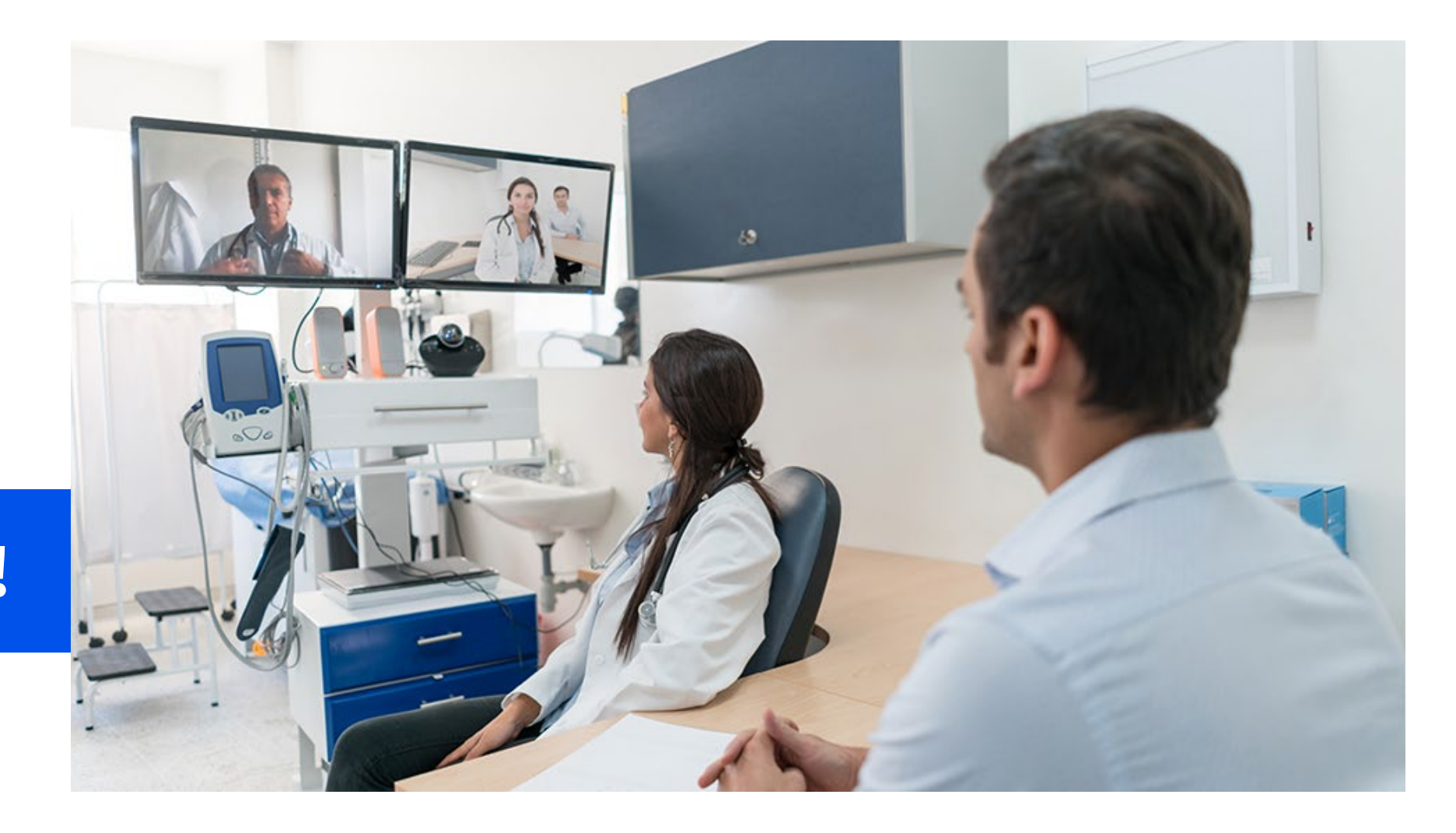

# **Thank You!**

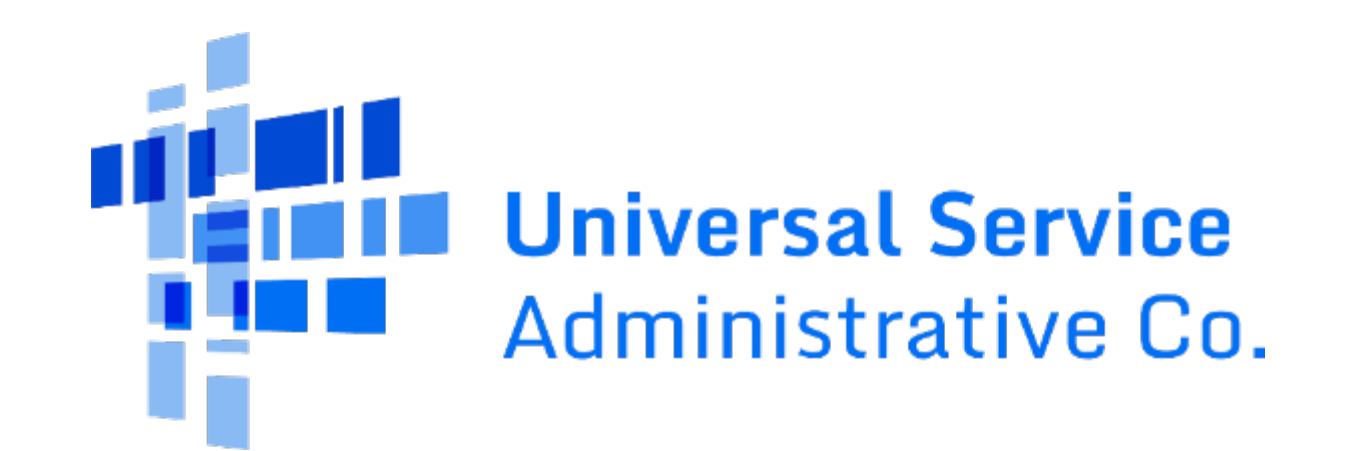